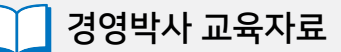

# 경영박사ERP 제조 기초

## 기초부터 탄탄하게!

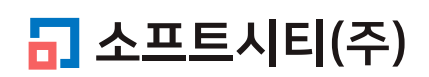

대표번호: 1833-7333 www.softcity.co.kr

## CONTENTS

# Chapter 1. 제조 개념 4 1) 제조 관리 용어 4

| 1) 세소 관리 용어   | ••••• | <br>4 |
|---------------|-------|-------|
| 2) 제조업 재고관리 흐 | 름도    | <br>5 |

## Chapter 2. 제조 품목 등록

| • 6 |
|-----|
| • 7 |
| . 7 |
| · 8 |
|     |

## Chapter 3. 제조처리(BOM) 등록

| 1) BOM 이란?······         |     |
|--------------------------|-----|
| 2) 제조처리(BOM) 등록: 반제품 (본체 | )   |
| 3) 제조처리(BOM) 등록: 제품 (컴퓨터 | 세트) |

## Chapter 4. 전표입력 I (본사제조)

| 1) 원재료 매입 (외상매입)         | <br>14 |
|--------------------------|--------|
| 2-1) 반제품 본체 제조 (본사제조)    | <br>15 |
| 2-2) 제품 컴퓨터 세트 제조 (본사제조) | <br>16 |
| 3) 제품 컴퓨터 세트 매출 (외상매출)   | <br>18 |

## Chapter 5. 전표입력 II (협력제조)

| 4 | 0 |
|---|---|
|   | ч |
|   | - |

14

6

8

| 1) 협력제조 개념   | 19 |
|--------------|----|
| 2) 환경 설정     | 19 |
| 3) 하청업체 등록   | 20 |
| 4) 협력제조 전표입력 | 21 |

#### Chapter 1. 제조 개념

#### 1. 제조 관리 용어

#### 상품

매입해서 별도의 가공 없이 그 상태로 판매하는 것을 의미합니다.

#### 원재료

매입하여 품목을 생산하는데 들어가는 부품(부속)을 의미합니다.

#### 부재료

원재료와 같이 매입하여 품목을 생산하는데 들어가는 부품(부속)을 의미하나 원재료가 주요 부 품(부속)을 의미한다면, 그 외의 중요도 낮은 부품(부속)을 의미합니다. 예를 든다면 포장박스 등을 의미합니다. 참고로, 부재료도 지정하지 않고 원재료로 구분하여도 무방합니다.

#### 반제품

매입한 원 / 부재료를 투여하여 제조한 상태로 매출하거나 다른 제품 생산에 부품(부속)으로 사용되는 중간 생산품을 의미합니다.

#### 제품

원재료, 부재료, 반제품을 투여하여 생산한 최종 생산품을 의미합니다.

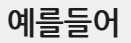

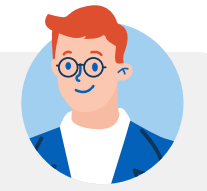

컴퓨터는 크게 본체와 모니터로 구분되어 있습니다. 이것들을 한 세트로 조립하여 판매하는데, 먼저 본체를 조립(생산)하고 이때, 케이스, CPU, 메인보드, 그래픽카드, RAM, HDD가 필요합니다. 이 품목들을 [원재료]라고 합니다. 위의 원재료를 투여하여 조립한 본체를 [반제품]이라고 합니다. 따라서 컴퓨터 세트는 [제품]입니다.

또한, 컴퓨터 세트의 다른 구성 요소인 모니터, 마우스, 키보드 등은 주요 부품이므로 [원재료]라고 할 수 있습니다.

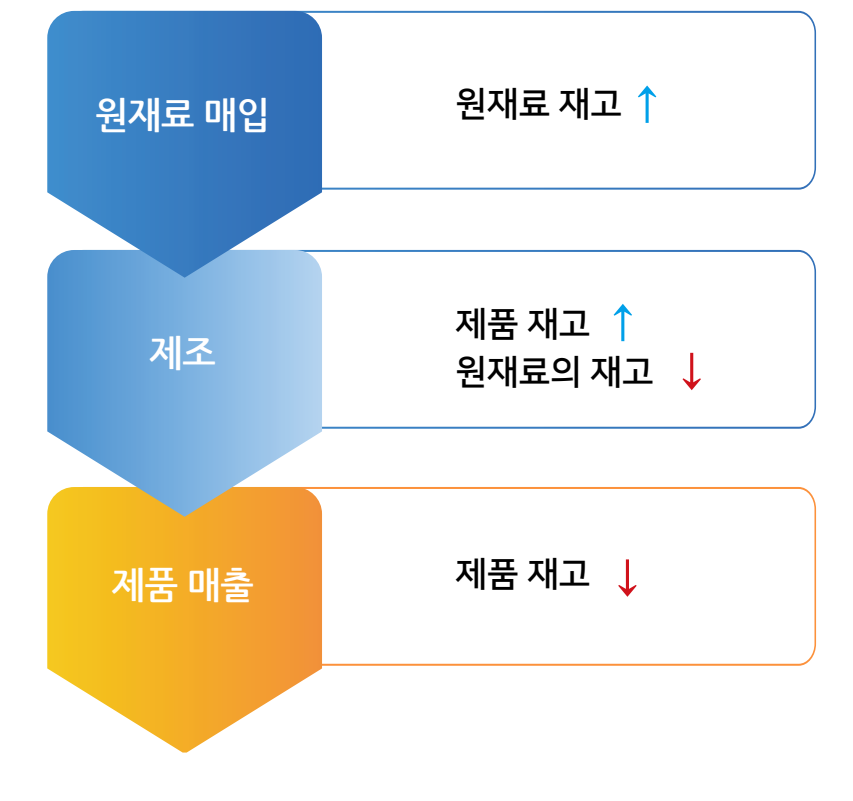

2. 제조업 재고관리 흐름도

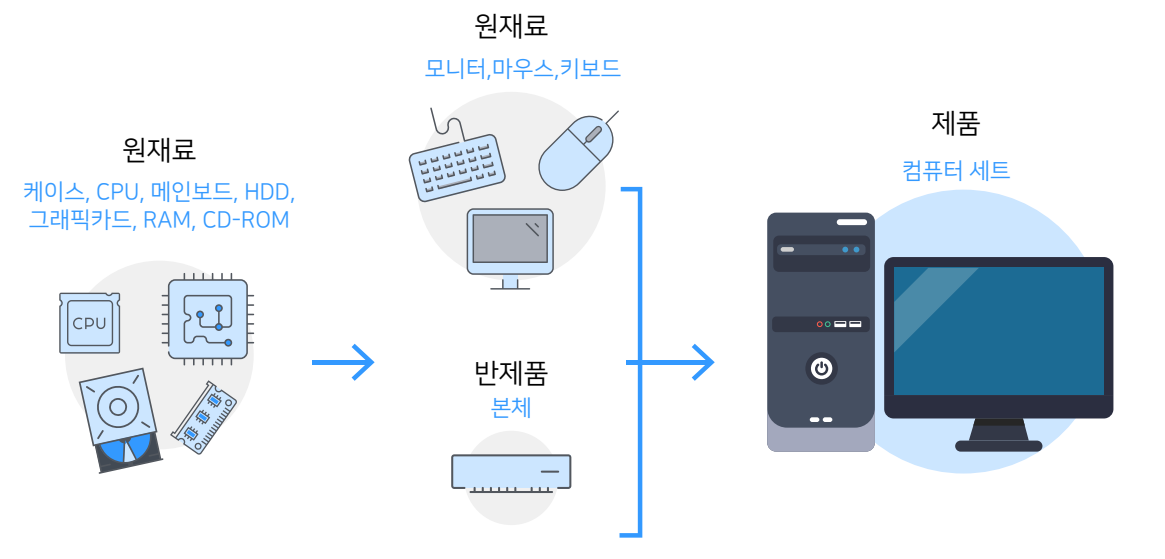

## Chapter 2. 제조 품목 등록

## 1) 환경설정

환경 → 7.공통처리사항 → 1.제조처리 [1] ON(제조/유통업)

| 재고관리(J) 원장출력 | 력(L) 어음<br>             | /카드관리(E) 기타관리(T)<br>응 1월 (한) 1 타관리(T)<br>등록장 수불장 환경 일정 메신저 도움탑 | ) 🚹 🗲 🗙<br>같 백업 중전 종료 |                 |
|--------------|-------------------------|----------------------------------------------------------------|-----------------------|-----------------|
| · 사용 환경      | 변경<br>. 수량 / 단가 S       | 양식 <b>군</b> 7. 공통처리 사항                                         | ×                     |                 |
| 화견브리         | 고토처리하                   | 화겨하모                                                           | 선저 가                  |                 |
| 인쇄환경1        | ~ 공통처리                  | 1.제조처리                                                         | [110n(제조/유통업)         |                 |
| 인쇄환경2        | ✓ 공통처리                  | 2.지점처리                                                         | [1]On(본사/지점처리)        | ~               |
| 인쇄환경3        | ☑ 공통처리                  | 3.회계처리                                                         | [2]On(정규회계)           | ~               |
| 거래표,세금서양식    | ✓ 공통처리                  | 4.손익계산서 기말재고 결산분개전표                                            | [3]적용만함 *             | ~               |
| 거래처,사원처리     | ✓ 공통처리                  | 5.사원별결산(미수금처리)                                                 | [2]On(사원미수처리)         | ~               |
| 품목처리         | 🗸 공통처리                  | 6.지점잔액발생                                                       | [1]지점판매시 *            | ~               |
| 개별처리사항       | ☑ 공통처리                  | 7.기본 부가세율의 표시                                                  | 0.1                   |                 |
| 전표입력환경       | 🗸 공통처리                  | 8.전표입력시 부가세 입력법                                                | [1] %자동계 산            | $\sim$          |
| 공통처리사항       | ☑ 공통처리                  | 9.전표입력시 금액,부가세 반올림 설정(20번                                      | ([1]반올림 *             | ~               |
| 스마트폰환경       | 🗸 공통처리                  | 10.재고금액평가법(기초/기말)                                              | [1] 선입선 출법            | ~               |
| 온라인주문환경      | ☑ 공통처리                  | 11.매입전표기록시 품목 입고가 변경                                           | [3]고정 *               | ~               |
|              | 🗸 공통처리                  | 12.간이미익 산출법                                                    | [3] 선입선 출법            | $\sim$          |
|              | 🗸 공통처리                  | 13.미월재고 수량수정                                                   | [1] On (이월재고수정) *     | $\sim$          |
|              | ✓ 공통처리                  | 14.거래처 전년미월액 수정                                                | [1]On(이윌액수정) *        | $\sim$          |
|              | 🗸 공통처리                  | 15.전표 단가 1원단위                                                  | [1]그대로 *              | $\sim$          |
|              | ✓ 공통처리                  | 16.거래처 매출매입 집계자료                                               | [1]부가세별도(매출/매입표시) *   | $\sim$          |
|              | 🗸 공통처리                  | 17.자유품목의 간이매출이익                                                | [3]고정법 *              | $\sim$          |
|              | ✓ 공통처리                  | 18.손익계산서외 회계장부 지점매출처리                                          | [0]지점판매시 *            | ~ <b>v</b>      |
| · 손예진 ~      | □ <sup>ID</sup> 별<br>설정 | 검색                                                             | 계좌조회 프린터/<br>환경 기타    | 색상변경<br>(Color) |
|              |                         |                                                                | 초기설정<br>복원 적용(A)      | 확인(C)           |

#### 품목등록

| 품목 구분 | 품명     |  |  |  |
|-------|--------|--|--|--|
|       | CPU    |  |  |  |
|       | HDD    |  |  |  |
|       | RAM    |  |  |  |
|       | 그래픽카드  |  |  |  |
| 원재료   | 메인보드   |  |  |  |
|       | 케이스    |  |  |  |
|       | 모니터    |  |  |  |
|       | 마우스    |  |  |  |
|       | 키보드    |  |  |  |
| 반제품   | 본체     |  |  |  |
| 제품    | 컴퓨터 세트 |  |  |  |

|   | 뚬목/시작재고/ | 분류 등록(11)   | [메인미  | 배뉴]  |       |              |         |                |            |        | _              | - 🗆     | $\times$ |
|---|----------|-------------|-------|------|-------|--------------|---------|----------------|------------|--------|----------------|---------|----------|
|   | 대분류명 (7) | 코드 🧹        |       | 선택F5 | [수량]  | 품명           | 규격      | 단위             | 재고         | 관리코드   | 입고가            | 분류      | _        |
| 1 | 자유품목     | 99          | 1     |      |       | CPU          |         |                | 0          |        | 50,000         | 원재료     |          |
| 2 | 농심       | 104         | 2     |      |       | HDD          |         |                | 0          |        | 50,000         | 원재료     |          |
| 3 | 삼양       | 107         | 3     |      |       | BAM          |         |                | 0          |        | 10,000         | 원재료     |          |
| 4 | 오뚜기      | 106         | 4     |      |       | 그래픽카드        |         |                | 0          |        | 10,000         | 원재료     |          |
| 5 | 제조교육     | 112         | 5     |      |       | 마우스          |         |                | 0          |        | 5,000          | 원재료     |          |
| 6 | 팔도       | 105         | 6     | 브    |       | 메인보드         |         |                | 0          |        | 70,000         | 원재료     |          |
| 7 | 풀무원      | 108         | 7     |      |       | 보니터          |         |                | U          |        | 100,000        | 원새료     | -        |
| ć | · 품목/시작자 | I고 수정 (141) | )     |      |       |              |         |                |            |        |                |         | ×        |
|   | 대분류      | ৰ 112   মা  | 조교육   |      |       | ~ 품목사진       |         |                |            | 등록일    | 2020년 4월       | 20일 월외~ |          |
|   | <br>품명 [ | 본체          |       |      |       |              |         |                |            | 기본,출고/ | -<br>A~I가 출고J~ | W7F     |          |
|   |          |             |       |      |       | =            |         |                |            | _기본단기  | ł              |         |          |
|   |          |             |       |      | шагн  | άL           |         |                |            | 252    | 194,000        |         |          |
|   | 문리포드     |             | _     |      | 마포드면  | 관<br>        |         |                |            |        |                |         |          |
|   | 단위       |             | 박스    | 입수   | 0     |              |         |                |            | 소비기    |                |         |          |
|   | 현재고 🛛    | ו           |       |      | 尚 박   | <u> </u>     |         |                |            | 출고A3   | 개 0            |         |          |
|   | 적정재고     | 0           |       |      |       |              |         |                |            | 출고BI   | 가 0            |         |          |
|   | ASTURE 1 | 0           |       | 포인트  | ON    | V            |         |                |            |        |                |         | ~        |
|   |          |             |       |      |       | 찾기 URL       | 확대 삭제   | I              |            |        | 자동단            | 가계산환경   |          |
|   | 막스세고     |             | [     | 4343 | - 48/ | 18           |         | Г              | 클라우드       | 확장단기   | ŀ              |         | - 1      |
|   | 할인률 (    | )           |       | 쇼핑몰  | OFF   | $\checkmark$ | _       | L              |            | 출고CI   | 가 0            |         |          |
|   |          |             |       |      | [     | 품목구분 반제품     | ✓ 세무처i  | 리 과            | kli ~      | 출고D:   | <br>가 0        |         |          |
|   | 매입처      |             |       |      | 비고    | 체 븀<br>원재료   |         | 박스바            | 바코드변환      | 출고EI   | <br>가          |         |          |
|   | 이월자료     |             |       | E    | JI⊒2  | 부재료<br>재공품 , |         |                |            | 추고타    | 7. 0           |         |          |
|   | 미월연도     | 2020 📫      |       | E    | HIZ3  | 반세품          | N.      |                | ^          |        |                |         |          |
|   | 이월재고     | 0           |       |      |       |              | -71     |                |            | 물고요.   |                |         |          |
|   | 미원다가     | 0           |       |      |       |              |         |                |            | 출고HI   | 가 0            |         |          |
|   |          |             |       |      |       |              |         |                | $\sim$     | 출고디    | ን 0            |         |          |
|   | 미월박스     |             |       |      |       |              |         |                |            |        |                |         |          |
|   | 중복검사(D   | ) 지점:       | 처리(J) | মা   | 조처리(M | ) 제품카드(R) G  | ] LOT처리 | □ 확장기<br>☑ 선택기 | 기능<br>사항기억 |        | 저장(S)          | 🗙 취소(X) |          |

#### 품목 등록 시 품목구분을 반제품으로 선택합니다.

## 3) 반제품 등록

| 📆 풍목/시작재고/분류 등록(0) [메인메뉴]      |                                                    |                      |
|--------------------------------|----------------------------------------------------|----------------------|
| 대분류명(7) 코드 🧹                   | 선택F5 [수량] 관리코드 품명 규격 단위 재고 매입처                     | 소비가 비고 분류 비고2 🦯      |
| 1 자유품목 99                      |                                                    |                      |
| 2 농심 104                       | 麗 풍목/시작재고 추가 (134)                                 | ×                    |
| <u> 3</u> 삼양 10/<br>4 0년기 106  | 대분류 ◀ 112 제조교육 				                           품목사진 | 등로임 2020년 4월 20일 월요~ |
| 4 <u>모두기</u> 100<br>5 제조교육 112 |                                                    |                      |
| 6 팔도 105                       |                                                    | 기본,물꼬유~1가 울고J~₩가     |
| 7 풀무원 108                      | 규격                                                 |                      |
|                                | 관리코드 바코드변환                                         | 입고가 0                |
|                                |                                                    | 소비가 0                |
|                                |                                                    |                      |
|                                |                                                    |                      |
|                                | 적정재고 0 .                                           |                      |
|                                | AS재교 0 포인트 ON ✓ 관리 UDI #501 ANT                    |                      |
|                                | 역기 URL 확대 격제 생산지정 생상지정                             | 사동난가계산환경             |
|                                |                                                    | 확장단가                 |
|                                |                                                    | 출고C가 0               |
|                                | └────────────────────────────────────              | 출고D가 0               |
| • •  <br>אול                   | 매입쳐 비고 제 물 1 박스바코드변환                               | <u> </u>             |
|                                |                                                    |                      |
|                                | 비원역도 2020 - 비고3 반체훈 ^                              | 출고F가 U 4 3 화이(C)     |
| 🔊 대분류명 수정 👗 삭제 👪 검색 품당         |                                                    | 출고G가 0 고 (1007       |
|                                |                                                    | · 출고H가 0             |
|                                | 이월단가 0                                             |                      |
|                                | 미월박스                                               |                      |
|                                |                                                    |                      |
|                                | 중복검사(D) 지점처리(J) 제조처리(M) 제품카드(R) / LOT처리 의왕장기능      | 🛄 저장(S) 🗙 취소(X)      |
|                                | └────────────────────────────────────              |                      |

품목 등록 시 품목구분을 원재료로 선택합니다.

## 2) 원재료 등록

## 4) 제품 등록

품목 등록 시 품목구분을 제품으로 선택합니다.

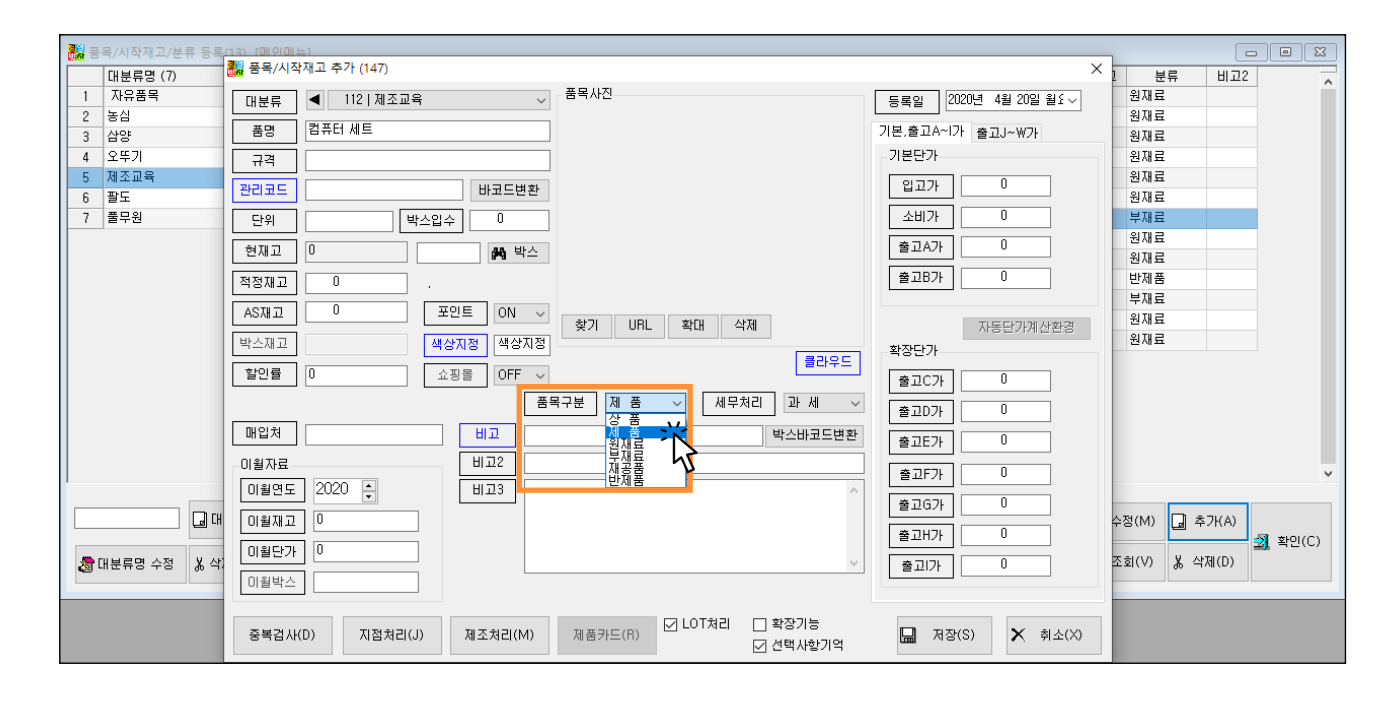

Chapter 3. 제조처리(BOM) 등록

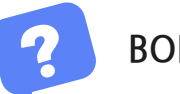

BOM이란?

BOM(Bill of Materials)은 제조관리의 기본으로 자재명세서를 뜻합니다. 제품을 구성하는 모든 부품들과 각 부품의 소요량에 대한 목록입니다. 제조전표를 입력하기에 앞서 각 제품의 제조처리(BOM) 등록은 필수입니다.

## 1. 본체(반제품) BOM

| 품목구분 | 품명 | 수량 | BOM 품목구분 | BOM 품명 | BOM 소요량 |
|------|----|----|----------|--------|---------|
| 반제품  | 본체 | 1  | 원재료      | CPU    | 1       |
|      |    |    |          | HDD    | 1       |
|      |    |    |          | RAM    | 2       |
|      |    |    |          | 그래픽카드  | 1       |
|      |    |    |          | 메인보드   | 1       |
|      |    |    |          | 케이스    | 1       |

## 2. 컴퓨터 세트(제품) BOM

| 품목구분 | 품명     | 수량 | BOM 품목구분 | BOM 품명 | BOM 소요량 |
|------|--------|----|----------|--------|---------|
| 제품   | 컴퓨터 세트 | 1  | 반제품      | 본체     | 1       |
|      |        |    | 원재료      | 모니터    | 2       |
|      |        |    |          | 마우스    | 1       |
|      |        |    |          | 키보드    | 1       |

#### 1) 제조처리(BOM) 등록: 반제품 (본체)

- 1 반제품의 [제조처리]를 클릭합니다.
- 2 등록할 원재료가 속해 있는 대분류를 선택합니다.
- ❸ 원재료 선택 후 [추가▶]를 클릭합니다.

④ 원재료를 모두 추가한 후 각 [소요량]을 등록합니다. [제조수량] 기준 소요량을 입력하면 됩니다.

| 👬 품목/시직 | 재고 수정 (141)                           |                               | ×                    |                                      |
|---------|---------------------------------------|-------------------------------|----------------------|--------------------------------------|
| 대분류     | ◀ 112   제조교육 ~                        | 품목사진                          | 등록일 2020년 4월 20일 월요~ |                                      |
| 품명      | 본체                                    | 🛃 제조처리 기본 부품 수정 141 본체        |                      | – 🗆 X                                |
| 규격      |                                       | 대분류 선택하세요                     |                      | 소속 원.부재료/반제품 기초자료등록(수시변경가능)          |
| 관리코드    | 바코드변환                                 |                               | 다중BOM 제조1 🗸 5        | 명칭변경 기본호출 제조수량 1                     |
| 단위      | 박스입수 0                                | 프며 그겨 다이 과기코드 그보              |                      |                                      |
| 현재고     | ····································· | 1 그래픽카드 원재료                   |                      | [ 단위 관리코드 소요량 RNU 소요비율 구분 입고가        |
| 전전패고    |                                       | 2 마무스 원새료                     | 2 메인보드               | 1 14.3% 원재료 70,000                   |
|         |                                       | 3 메인보드 원제 표                   | PU F7F CPU           | 1 14.3% 원재료 50,000                   |
| AS재고    | U 포인트 ON ~                            | 4 모니터 원재료                     | ►↓ 4 HDD             | 1 14.3% 원재료 50,000                   |
| 박스재고    | 색상지정 색상지정                             | 5 건재 전재품                      | 5 RAM                | 2 28.6% 원새료 10,000                   |
| 할인률     | 0 쇼핑몰 OFF ✔                           | 7 케이스 원재료                     | tt                   |                                      |
|         | <u></u>                               | 8 키보드 원재료                     |                      | <b>•</b>                             |
|         |                                       | 9 CPU 원재료                     | 11                   |                                      |
| 매입처     | 비고                                    | 10 HDD 원재료                    |                      |                                      |
| 이월자료    | 비고2                                   | 11 KAM 천세료                    |                      |                                      |
| 이월연도    | 2020 🗧 비교3                            |                               | ••                   |                                      |
| 이월재고    | 0                                     |                               |                      |                                      |
| 미월단가    |                                       |                               |                      |                                      |
| 미원바스    |                                       | -                             |                      |                                      |
| Loran-  |                                       |                               |                      |                                      |
| 조보거니/   |                                       |                               | ¥                    | ~                                    |
| 848/0   |                                       | <                             | <                    | >                                    |
|         |                                       | ☑ 전체검색 주검색     Ⅰ 전체검색 주검색     | 제조경비 0 제조위기 202,000  | 패께 사 J고 제조원가→입고가 복수제품<br>저장(M) 저장(S) |
|         |                                       |                               |                      |                                      |
|         |                                       | [16]품명,규칙,관리,비고1,2,3 사유검색 - > | 오프랑세 /               | 취소(X)                                |

Tip

- 제조수량은 반제품 또는 제품의 수량으로 기본적으로 1로 설정되어 있으며 원하는 수량으로 설정 가능합니다.
- BOM 등록시 다른 품목의 BOM과 유사할 경우 BOM을 복사할 수 있습니다. 좌측의 제품 선택 후 [복사▶▶]를 클릭합니다.
- 제조원가는 기본적으로 각 BOM 품목의 입고가의 합으로 나타나며 이 금액은 상위 품목의 입고가로 자동 등록됩니다.

Tip

부품수량 소수 자릿수 설정

소요량을 소수점으로 입력 원하실 경우

환경 →1. 수량/단가 양식 →부품수량(파트리스트)의 소수 자릿수를 설정해주세요.

| ]<br>력(L) 어음/카드관리(E) 기                | 타관리(T)                                   |
|---------------------------------------|------------------------------------------|
|                                       | 9 🗰 📮 🌔 🏊 🤌 🗙<br>일정 메신저 도움말 백업 충전 종료     |
| ✔ 사용 환경 변경                            | ×                                        |
| 금 1. 수량 / 단가 양식                       |                                          |
| 2. 인쇄 환경                              | 표시 방법 999,999.99 확인                      |
| 2 3. 사용회사 등록                          | 정수 자릿수 7 ★ 소수 자릿수 2 ★ 적용(A)              |
| · · · · · · · · · · · · · · · · · · · | 단가 · · · · · · · · · · · · · · · · · · · |
|                                       | 표시 방법 33,333,333                         |
| S. 거래제/사원 저리법                         | 부품수량(파트리스트)                              |
| 6. 풍목 처리법                             | 표시 방법 999,999,999                        |
|                                       | 정수 자릿수 11 🌪 소수 자릿수 0 🗭                   |
|                                       | 박스                                       |
|                                       | 표시 방법 333,333<br>정수 자릿수 7 후 소수 자릿수 0 후   |
|                                       |                                          |

#### 다중BOM

제품 생산시 경우에 따라 BOM이 달라지더라도 다중BOM을 이용하여 여러 BOM을 등록할 수 있습니다. 제조 전표입력시 BOM 선택 가능합니다.

| 💀 제조처리 기본 부품 수정 141 본체      |       |                   |            |            |               | - [        | I X            |
|-----------------------------|-------|-------------------|------------|------------|---------------|------------|----------------|
| 대분류 선택하세요                   |       |                   | _          | 소속 원,부재료/  | '반제품 기를       | 초자료등록(수시   | 변경가능)          |
| 99   자유품목 ~                 | 다중BOM | 제조1 ~             | 명칭변경       |            | 기본호텔          | 출 제조수량 [   | 1              |
| 품명 규격 단위 관리코드 구분            |       | 제소]<br>제조2<br>제조3 | ·<br>구격 단위 | 관리코드 소요량   | RNO 소         | 요비율 구분     | 입고기            |
|                             |       | 제초4<br>제조5        |            | 1          |               | 14.3% 원재 료 | 10,00          |
|                             |       | 2 메인모드            |            | 1          |               | 14.3% 원재료  | 70,00          |
|                             |       | 3 CPU             |            | 1          |               | 14.3% 원재료  | 50,00          |
|                             | ⊳↓    | 4 HUU             |            | 1          |               | 14.3% 원세료  | 10,00          |
|                             |       | 5 RAM             |            | 2          |               | 28.0% 권세 묘 | 2.00           |
|                             | t t   | 0 /101-           |            | · · ·      |               | 14.0% 전세표  | 2,00           |
|                             |       |                   |            |            |               |            |                |
|                             | 11    |                   |            |            |               |            |                |
|                             |       |                   |            |            |               |            |                |
|                             | •     |                   |            |            |               |            |                |
|                             |       |                   |            |            |               |            |                |
|                             |       |                   |            |            |               |            |                |
|                             |       |                   |            |            |               |            |                |
|                             |       |                   |            |            |               |            |                |
|                             |       |                   |            |            |               |            |                |
|                             |       |                   |            |            |               |            |                |
|                             |       |                   |            |            |               |            |                |
| < >                         | v     | <                 |            |            |               |            | > <sup>×</sup> |
| ☑ 전체검색 주검색                  | 제조경비  | 0                 |            |            | L.            | 복수제품       |                |
| 보조검색 서비 전자 감색               | 제조원가  | 202,000           | 재계신        | ± ☑ 제조원가→입 | <u>コ</u> ュ가 🧾 | 저장(M)      | 48(2)          |
| [16]품명,규격,관리,비고1,2,3 자유검색 🗸 | 소요량계  | 7                 |            |            |               |            | 취소(X)          |

| <b></b> | 제조처리 기본 부품      | 품수정 1   | 41 본쳐 | 1    |             |        |             |      |      |     |     |        |        |      |           | _         | □ ×    |
|---------|-----------------|---------|-------|------|-------------|--------|-------------|------|------|-----|-----|--------|--------|------|-----------|-----------|--------|
| [ CH ;  | 분류 선택하세요        |         |       |      |             |        |             |      |      |     |     | 소속     | ·원,부재로 | 료/반제 | 품 기초자.    | 료등록(수,    | 시변경가능) |
| 1       |                 |         | ~     | 1    |             | - [    | 다중BOI       | M 제3 | 조2   | ~ 명 | 칭변경 |        |        | 7    | 본호출       | 제조수량      | 1      |
|         | 품명              | 규격      | 단위    | 관리코드 | 구분          | F      |             |      | 푸면   | 규견  | 다의  | 과리코드   | 소요랴    | RNO  | 소요비율      | 구부        | 2171   |
| 1       | 그래픽카드           |         |       |      | 원재 료        |        |             | 1    | 메인보드 |     |     |        | 1      | 1110 | 20 2      | 《원재료      | 70,000 |
| 2       | 마우스             |         |       |      | 원재 료        |        | •           | 2    | CPU  |     |     |        | 1      |      | 20        | 《 원재 료    | 50,000 |
| 3       | 메인보드            |         |       |      | 원재 료        |        |             | 3    | HDD  |     |     |        | 1      |      | 20 3      | 《 원재 료    | 50,000 |
| 4       | 모니터             |         |       |      | 원재 료        |        |             | 4    | RAM  |     |     |        | 1      |      | 20 3      | 《 원재 료    | 10,000 |
| 5       | 본체              |         |       |      | 반제 품        |        | ⊳t          | 5    | 케이스  |     |     |        | 1      |      | 20 3      | 《원재료      | 2,000  |
| 6       | 컴퓨터 세트          |         |       |      | 제 품         |        |             |      |      |     |     |        |        |      |           |           |        |
| 7       | 케이스             |         |       |      | 원재 료        |        | TT          |      |      |     |     |        |        |      |           |           |        |
| 8       | 키보드             |         |       |      | 원재 료        |        |             |      |      |     |     |        |        |      |           |           |        |
| 9       | CPU             |         |       |      | 원재 료        |        | 11          |      |      |     |     |        |        |      |           |           |        |
| 10      | HDD             |         |       |      | 원재 료        |        |             |      |      |     |     |        |        |      |           |           |        |
| 11      | RAM             |         |       |      | 원재 료        |        | •           |      |      |     |     |        |        |      |           |           |        |
|         |                 |         |       |      |             |        | 44          |      |      |     |     |        |        |      |           |           |        |
| <       |                 |         |       |      | >           | . *    |             | <    |      |     |     |        |        |      |           |           | >      |
|         | 전체검색 주검색<br>보조검 | 색       |       | á    | <b>버</b> 검색 | 저<br>저 | 조경비<br> 조원가 | 18   | 0    |     | 재계산 | [] 제 : | 조원가→입  | 교가   | 복수:<br>저장 | 제품<br>(M) | 저장(S)  |
| [16     | )]품명,규격,관리,E    | 비고1,2,3 | 자유검   | 색 ~  |             | 소      | 요량계         |      | 5    |     |     |        |        |      |           |           | 취소(X)  |

| · [본 | 사제조] 2020.04.23 No.6 [공급지             | h:소프트시티(주) I                             | 고육용]이혜리        |                   |                                |         |                           |    |    | -   | -  |     |                  | ×   |
|------|---------------------------------------|------------------------------------------|----------------|-------------------|--------------------------------|---------|---------------------------|----|----|-----|----|-----|------------------|-----|
| 일자   | 2020.04.23 목분 💩                       | 1 6 🚊                                    | 상호             |                   |                                |         |                           | •  | ٩  | 4월2 | 3일 | (목) | $\triangleright$ | ►   |
|      |                                       |                                          |                |                   | 본조역                            |         | 0                         | 일  | 월  | 화   | 수  | 목   | 금                | 토   |
| 72   | · · · · · · · · · · · · · · · · · · · |                                          |                |                   |                                |         |                           | 29 |    |     | 1  | 2   | 3                | 4   |
|      |                                       | 거래찾기(F)                                  | 사원 이혜리         |                   | <br>호1 - 7                     |         | 0                         | 5  | 6  | 7   | 8  | 9   | 10               | 11  |
| 전화   |                                       |                                          |                |                   |                                |         | 0                         | 12 | 13 | 14  | 15 | 16  | 17               | 18  |
| 주소   |                                       |                                          |                |                   |                                |         |                           | 19 | 20 | 21  | 22 | 23  | 24               | 25  |
|      |                                       |                                          |                |                   |                                | _       |                           | 26 | 27 | 28  | 29 | 30  |                  |     |
| 비고   |                                       |                                          |                |                   |                                |         |                           | 3  | 4  | 5   | 6  | 7   | 8                | 9   |
| < #  | 품명 비고1                                | Н                                        | 122            |                   |                                |         |                           |    |    |     |    |     | 총수               | 량 ( |
| No.  | 품명                                    | 규격                                       | 단위             | 수량                | 단가                             | 금액      | 부가세                       |    |    | 3   | 적요 |     |                  | 1   |
| 1    | 본체                                    |                                          | [본사소모]         | 1                 | 202,000                        | 202,000 |                           | 0  |    |     |    |     |                  |     |
| 2    |                                       |                                          | 归 제조/이동 수량 입력  | l,                | ×                              |         |                           |    |    |     |    |     |                  |     |
| 3    |                                       |                                          |                |                   |                                |         |                           |    |    |     |    |     |                  |     |
| 4    |                                       |                                          | BUM전력 세조Z      | ~                 |                                |         |                           |    |    |     |    |     |                  |     |
| 6    |                                       |                                          | 수량             | 1                 |                                |         |                           |    |    |     |    |     |                  |     |
| 7    |                                       |                                          | ☑ 파트리스트        | E(소모전표) 발생        |                                |         |                           |    |    |     |    |     |                  |     |
| 8    |                                       |                                          |                |                   |                                |         |                           |    |    |     |    |     |                  |     |
| 9    |                                       |                                          | 확민(C)          | 취소(X)             |                                |         |                           |    |    |     |    |     |                  |     |
| 10   |                                       |                                          |                |                   |                                |         |                           |    |    |     |    |     |                  |     |
| 거래표  | (F5) 세금서(F6) 할인(F2) 부                 | 10 · · · · · · · · · · · · · · · · · · · | ) 삭제(D) 조회(F7) | (전) A<br>기타(T) 제조 | · <b>B    </b><br>출고 저장(ct.Sp) | 종료(X)   | 8]신규<br>9]적요<br>10]Set입출고 |    |    |     |    |     |                  | •   |
|      |                                       |                                          |                |                   |                                |         |                           |    |    |     |    |     |                  |     |

## 2) 제조처리(BOM) 등록: 제품 (컴퓨터 세트)

| 👬 품목/시직 | 재고 수정 (147)                                                                                                    | X                                                                                                    |          |
|---------|----------------------------------------------------------------------------------------------------|----------------------------------------------------------------------------------------------------|----------|
| 대분류     | ◀ 112   제조교육 ~                                                                                                    | · 품목사진 등록일 [2020년 4월 20일 월1 ~ · · · · · · · · · · · · · · · · · ·                                                                                                    |          |
| 품명      | 컴퓨터 세트                                                                                                    | ₩ 제조처리 기본 부품 수정 147 컴퓨터 세트 - □                                                                                                    | $\times$ |
| 규격      |                                                                                                    | 대분류 선택하세요 소속 원,부재료/반제품 기초자료등록(수시변경)                                                                                                    | 가능)      |
| 관리코드    | 바코드변환                                                                                                    |                                                                                                    |          |
| 단위      | 박스입수 0                                                                                                    | 품명 규격 단위 관리코드 구분 🔒 📷 품명 규격 단위 관리코드 소요량 RNO 소요비율 구분 입고                                                                                                    | 가        |
| 현재고     | ·····································                                                                                                    | 1 그래픽카드 원재료 1 20 % 반제품 202,0                                                                                                    | .00      |
| 제제폐고    |                                                                                                    | 2 마우스 1 20 % 원재료 5,0<br>3 메인보드 원재료 원재료 10 0                                                                                                    | 00       |
|         |                                                                                                    | 4         모니터         원재료         주가<br>4         3         가보드         1         20         20         20         20         20         20         20         20         20         20         20         20         20         20         20         20         20         20         20         20         20         20         20         20         20         20         20         20         20         20         20         20         20         20         20         20         20         20         20         20         20         20         20         20         20         20         20         20         20         20         20         20         20         20         20         20         20         20         20         20         20         20         20         20         20         20         20         20         20         20         20         20         20         20         20         20         20         20         20         20         20         20         20         20         20         20         20         20         20         20         20         20         20         20 <th2< td=""><td>100</td></th2<> | 100      |
| ASWIT   | □ <u><u></u><u></u><u></u><u></u><u></u><u></u><u></u><u></u><u></u><u></u><u></u><u></u><u></u><u></u><u></u><u></u><u></u><u></u><u></u></u> | 5 본체 반제품 반제품                                                                                                    |          |
| 박스재고    | 색상지정 색상지정                                                                                                    |                                                                                                    |          |
| 할인률     | 0 쇼핑몰 OFF ~                                                                                                    | · 7 개이스 원세료 · · · · · · · · · · · · · · · · · · ·                                                                                                    |          |
|         |                                                                                                    | 5월 9 CPU 원재료 ++                                                                                                    |          |
| 매입처     |                                                                                                    | 10 HDD 원재료                                                                                                    |          |
|         |                                                                                                    | 11 RAM 원재료                                                                                                    |          |
| 미월지표    |                                                                                                    |                                                                                                    |          |
|         |                                                                                                    |                                                                                                    |          |
| 미철새고    |                                                                                                    |                                                                                                    |          |
| 이월단가    |                                                                                                    |                                                                                                    |          |
| 이윌박스    |                                                                                                    |                                                                                                    |          |
|         |                                                                                                    | ×                                                                                                    | ~        |
| 중복검사    | (D) 지점처리(J) 제조처리(M)                                                                                                    |                                                                                                    | >        |
|         |                                                                                                    | · · · · · · · · · · · · · · · · · · ·                                                                                                    | S)       |
|         |                                                                                                    | 보조검색 제조원가 417,000 재계산 전 제조원가→입고가 4,0000                                                                                                    |          |
|         |                                                                                                    | [16]품명,규격,관리,비고1,2,3 자유검색 🗸 소요량계 5 취소(                                                                                                    | X)       |

#### 경영박사 ERP 교육자료

## Chapter 4. 전표입력 I (본사제조)

## ᅋᄵᅊᅚᇺᆣᅭᆸᆿᆝ(근ᄿᆡᄿᆘᆂ)

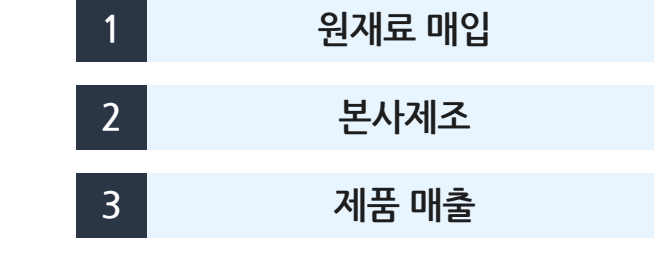

## 1) 원재료 매입 (외상매입)

| <mark>경</mark> 월<br>번 <mark>6</mark> [오 | 상매입/출금] 2020.04.01 No.3 | 하드웨어상사 [공급       | 급자:소프트시티( | 주) 교육용]이혀 | 혜리 [총[ | 배입]4,170,000 [반 | 품]0 [실매입]4,1 | 70,000              |     |    | _  | _     |     |    | ×   |
|-----------------------------------------|-------------------------|------------------|-----------|-----------|--------|-----------------|--------------|---------------------|-----|----|----|-------|-----|----|-----|
| ΟΙΤΙ                                    |                         |                  | ▲ 사赤 ÷□   |           |        | ম               | жнон         | 0                   | •   |    | 4월 | 1일 (  | (수) | ⊳  |     |
|                                         | 2020.04.01 주 🗸 💩        | 12H 3            | ■ 22 012  | -웨U3VL    |        |                 | 2 ㅋ          | 4 170 000           | 일   | 월  | 화  | 수<br> | 목   | 금  | 토   |
| 구분                                      | 외상매입/출금 ∽ 🧯             | ◙ 불러오기(L)        |           |           |        |                 |              | 4,170,000           | 29  |    |    | 1     | 2   | 3  | 4   |
| 첫거래                                     |                         | ] 거래찾기(F)        | 사원 이혀     | 121       |        |                 |              | 417,000             | 5   | 6  | 7  | 8     | 9   | 10 | 11  |
| 저하                                      | [사원]                    |                  |           |           |        | 삡               | 계            | 4,587,000           | 12  | 13 | 14 | 15    | 16  | 17 | 18  |
|                                         |                         |                  |           |           |        | 출               | 금액           | 0                   | 19  | 20 | 21 | 22    | 23  | 24 | 25  |
| 수소                                      |                         |                  |           |           |        | 잔               | 액 -          | 4,587,000           | 26  | 27 | 28 | 29    | 30  |    |     |
| 비고                                      | <본란은 거래처 등록상 비고         | 를 표시해줍니다.>       | >         |           |        |                 |              |                     | 3   | 4  | 5  |       |     |    |     |
| <b>a</b> 38                             | 프며 비고1                  |                  | 비고2       |           |        |                 |              |                     |     |    |    |       |     | 소랴 | 110 |
|                                         |                         |                  |           |           |        |                 |              |                     |     |    |    |       |     |    | 110 |
| No.                                     | 품명                      | 규격               | 단위        | 수형        | 량      | 단가              | 금액           | 부가세                 |     |    |    | 적요    |     |    | ^   |
| 1                                       | CPU                     |                  |           |           | 10     | 50,000          | 500,000      | 50,                 | 000 |    |    |       |     |    |     |
| 2                                       | HDD                     |                  |           |           | 10     | 50,000          | 500,000      | 50,                 | 000 |    |    |       |     |    |     |
| 3                                       | RAM                     |                  |           |           | 20     | 10,000          | 200,000      | 20,                 | 000 |    |    |       |     |    |     |
| 4                                       | 그래픽카드                   |                  |           |           | 10     | 10,000          | 100,000      | 10,                 | 000 |    |    |       |     |    |     |
| 5                                       | 마우스                     |                  |           |           | 10     | 5,000           | 50,000       | 5,                  | 000 |    |    |       |     |    |     |
| 6                                       | 메인보드                    |                  |           |           | 10     | 70,000          | 700,000      | 70,                 | 000 |    |    |       |     |    |     |
| 7                                       | 모니터                     |                  |           |           | 20     | 100,000         | 2,000,000    | 200,                | 000 |    |    |       |     |    |     |
| 8                                       | 케이스                     |                  |           |           | 10     | 2,000           | 20,000       | 2,                  | 000 |    |    |       |     |    |     |
| 9                                       | 키보드                     |                  |           |           | 10     | 10,000          | 100,000      | 10,                 | 000 |    |    |       |     |    |     |
| 10                                      |                         |                  |           |           |        |                 |              |                     |     |    |    |       |     |    | v   |
|                                         |                         | 10 200           |           |           | 6      | A+B             | ) 🗐 (        | F8]십군               |     |    |    |       |     |    |     |
| 거래표                                     | 표(F5) 세금서(F6) 할인(F2)    | *<br>부가세(F3) 출금( | F4) 삭제(D) | 조회(F7) 7  | 기타(T)  | Set입.출고 저장(ct.  | Sp) 종료(X)    | F9]석요<br>F10]Set입출고 |     |    |    |       |     |    | 0   |

## [원재료 매입 후 재고현황]

|            | 뚬목/시작재고/분 | 류 등록(11) | ) [검색]      |      |      |                           |       |          |    |         |         |            |           |
|------------|-----------|----------|-------------|------|------|---------------------------|-------|----------|----|---------|---------|------------|-----------|
|            | 대분류명 (7)  | 코드 🧹     |             | 선택F5 | [수량] | 품명                        | 규격    | 단위       | 재고 | 관리코드    | 입고가     | 분류         | -         |
| 1          | 자유품목      | 99       | 1           |      |      | CPU                       |       |          | 10 |         | 50,000  | 원재료        |           |
| 2          | 농심        | 104      | 2           |      |      | HDD                       |       |          | 10 |         | 50,000  | 원재료        |           |
| 3          | 삼양        | 107      | 3           |      |      | RAM                       |       |          | 20 |         | 10,000  | 원재료        |           |
| 4          | 오뚜기       | 106      | 4           |      |      | 그래픽카드                     |       |          | 10 |         | 10,000  | 원재료        |           |
| 5          | 제조교육      | 112      | 5           |      |      | 마우스                       |       |          | 10 |         | 5,000   | 원재료        |           |
| 6          | 팔도        | 105      | 6           |      |      | 메인보드                      |       |          | 10 |         | 70,000  | 원재료        |           |
| 7          | 풀무원       | 108      | 7           |      |      | 모니터                       |       |          | 20 |         | 100,000 | 원재료        |           |
|            |           |          | 8           |      |      | 본체                        |       |          | 0  |         | 202,000 | 반제품        |           |
|            |           |          | 9           |      |      | 컴퓨터 세트                    |       |          | 0  |         | 417,000 | 제 품        |           |
|            |           |          | 10          |      |      | 케이스                       |       |          | 10 |         | 2,000   | 원재료        |           |
|            |           |          | 11          |      |      | 키보드                       |       |          | 10 |         | 10,000  | 원재료        |           |
|            |           | v        |             |      |      |                           |       |          |    |         |         |            |           |
|            |           |          | ·           | 검색   |      |                           |       |          |    |         |         |            |           |
|            |           | 🛄 대분류    | 추가(S)       |      |      | 변복         반복         (R) | -재고일자 | 선택       |    | 🎭 새로고침  | 👼 수정(N  | 1) 🔒 추가(A) | - 🔊 확인(C) |
| <b>8</b> 1 | 대분류명 수정   | X 삭제 (   | <b>쒀</b> 검색 | 품명   |      | ✓ 전체 검색 ☐ 정렬              | 2020, | .04,27 월 | ~  | 🗊 최근(H) | 🛱 조희(\  | /) 👗 삭제(D) |           |

셋트(제품코드) 제품명 BOM명

15

| <mark>철종</mark> [분 | 본사제조] 2020.04.05 No.1 [공급 <sup>)</sup>       | 자:소프트시티(주) 교  | 육용]이혜리   |             |              |         |                             |            | _     | -             |               | $\times$ |
|--------------------|----------------------------------------------|---------------|----------|-------------|--------------|---------|-----------------------------|------------|-------|---------------|---------------|----------|
| 일자                 | 2020.04.05 일 🗧 🐊                             | 신규 1 🔶        | 상호       |             |              |         | 0                           |            | 4월    | 5일 <b>(</b> 열 | ) 🗅           | ▸        |
| 그브                 | - 보내제조 · · · · · · · · · · · · · · · · · · · | 보려오기(1)       |          |             | [본           | 조액      | 202.000                     | 일 월        | 화     | 수             | 목 금           | 토        |
|                    | - 문지제도 · · ·                                 |               | _        |             |              |         | 2                           | 9 30       |       | 1             | 2 3           | 4        |
|                    | Q                                            | 거래찾기(F)       | 사원 이혜리   |             |              | 28      | 202.000                     | 56         | 7     | 8             | 9 10          | 11       |
| 전화                 |                                              |               |          |             |              |         | 202,000 1                   | 2 13       | 14    | 15            | l <b>6</b> 17 | 18       |
|                    |                                              |               |          |             |              | _       | 1                           | 9 20       | 21    | 22            | 23 24         | 25       |
|                    |                                              |               |          |             |              |         | 2                           | 26 27      | 28    | 29            | 80 1          |          |
| 비고                 |                                              |               |          |             |              |         |                             |            | 5     |               |               |          |
| <                  | 품명 비고1                                       | EI.           | 22       |             |              |         |                             |            |       |               | 총수            | ·량 1     |
| No.                | 품명                                           | 규격            | 단위       | 수량          | 단가           | 금액      | 부가세                         |            | :     | 적요            |               |          |
| 1                  | 본체                                           |               | [제 조]    | 1           | 202,000      | 202,000 |                             |            |       |               |               |          |
| 2                  | 그래픽카드                                        |               | [본사소모]   | 1           | 0            | 0       | C                           | 기셋트        | (141) | 본체            | 제조1           |          |
| 3                  | 메인보드                                         |               | [본사소모]   | 1           | 0            | 0       | (                           | 기셋트        | (141) | 본체            | 제조1           |          |
| 4                  | CPU                                          |               | [본사소모]   | 1           | 0            | 0       | C                           | 기셋트        | (141) | 본체            | 제조1           |          |
| 5                  | HDD                                          |               | [본사소모]   | 1           | 0            | 0       | C                           | 기셋트        | (141) | 본체            | 제조1           |          |
| 6                  | RAM                                          |               | [본사소모]   | 2           | 0            | 0       | (                           | D 셋트       | (141) | 본체            | 제조1           |          |
| 7                  | 케이스                                          |               | [본사소모]   | 1           | 0            | 0       | (                           | 기셋트        | (141) | 본체            | 제조1           |          |
| 8                  |                                              |               |          |             |              |         |                             |            |       |               |               |          |
| 9                  |                                              |               |          |             |              |         |                             |            |       |               |               |          |
| 10                 |                                              |               |          |             |              |         |                             |            |       |               |               | ~        |
|                    |                                              | 10 JAT        | ×        |             | A+B          |         | (6)십년                       | 7          |       |               |               |          |
| 거래3                | 표(F5) 세금서(F6) 할인(F2) 부                       | *<br>* 입금(F4) | 삭제(D) 조: | 회(F7) 기타(T) | 제조 출고 저장(ct. | [       | ·제복구 [F9]적1<br>·제복구 [F10]Se | t<br>:t입출고 | 1     |               |               | 0        |
|                    |                                              |               |          |             |              | ., = ., |                             |            |       | /             |               |          |
|                    |                                              |               |          |             |              |         |                             |            |       | /             |               |          |

\* 제조 입력 시 소모되는 품목의 적요가 하단처럼 자동 입력됩니다

\* 생산된 반제품의 단가는 제조처리 메뉴의 제조원가가 입력됩니다.

| _            |                                                           |
|--------------|-----------------------------------------------------------|
| $\mathbf{O}$ | 생사하 바게푸으 다의에 [계조]라고] [FI] [며 트여하 의재리는 다의에 [보사소모]라고 표시되니다. |
| ~            | / 승진한 현재품은 현귀에 [세포]어포어머머머 부여한 현세포는 현귀에 [근시포포]어포 표시합니다.    |

| 🔀 [본사제조] 2020.04.05 No.1 [공급자:소프트시티(주) 교육용]이혜리                                                    |        |     | -  | -    |    |                  | $\times$ |
|---------------------------------------------------------------------------------------------------|--------|-----|----|------|----|------------------|----------|
| 일자 2020 04 05 일 - 慶신규 1 - 상호 0                                                                    | ◄      | ⊲   | 4월 | 5일 ( | 일) | $\triangleright$ |          |
|                                                                                                   | 일      | 월   | 화  | 수    | 목  | 금                | 토        |
|                                                                                                   | 29     | 30  |    | 1    | 2  | 3                | 4        |
| 🔍 거래찾기(F) 사원 이혜리                                                                                  | 5      | 6   | 7  | 8    | 9  | 10               | 11       |
| 전화 0                                                                                              | 12     | 13  | 14 | 15   | 16 | 17               | 18       |
|                                                                                                   | 19     | 20  | 21 | 22   | 23 | 24               | 25       |
|                                                                                                   | 26     | 27  | 28 | 29   | 30 |                  |          |
| L BL                                                                                              | 3      |     | 5  |      |    |                  |          |
| <ul> <li>➡ 품명 비고1</li> <li>비고2</li> </ul>                                                         |        |     |    |      |    | 총수               | 량 0      |
| No. 품명 규격 단위 수량 단가 금액 부가세                                                                         |        |     |    | 적요   |    |                  | ^        |
| 1 본체 [본사소모] 1 202,000 202,000                                                                     | 0      |     |    |      |    |                  |          |
| 2                                                                                                 | _      |     |    |      |    |                  |          |
|                                                                                                   |        |     |    |      |    |                  |          |
|                                                                                                   |        |     |    |      |    |                  |          |
| <u>6</u> 수량 1                                                                                     |        |     |    |      |    |                  |          |
| 7 / 파트리스트(소모전표) 발생                                                                                |        |     |    |      |    |                  |          |
| 8                                                                                                 |        |     |    |      |    |                  |          |
| 9 확인(C), · · · · · · · · · · · · · · · · · · ·                                                    |        |     |    |      |    |                  |          |
| 10                                                                                                |        |     |    |      |    |                  | ~        |
| 🔚 🗏 🖳 10 🐺 🗙 🕤 🖾 🗚 💾 📲 🕤 📖                                                                        | 싧귱     |     |    |      |    |                  |          |
| [73]<br>거래표(F5) 세금서(F6) 함인(F2) 부가세(F3) 입금(F4) 삭제(D) 조회(F7) 기타(D) 제조 출고 저장(ct.Sp) 종료(X) 삭제복구 [F10] | ]Set ( | 입출고 | 1  |      |    |                  | 0        |

1 품명에서 반제품인 본체 품목 선택 후 생산한 수량을 입력하고 확인을 클릭합니다.

## 2-1) 반제품 본체 제조 (본사제조)

[반제품 본체 제조 후 재고현황]

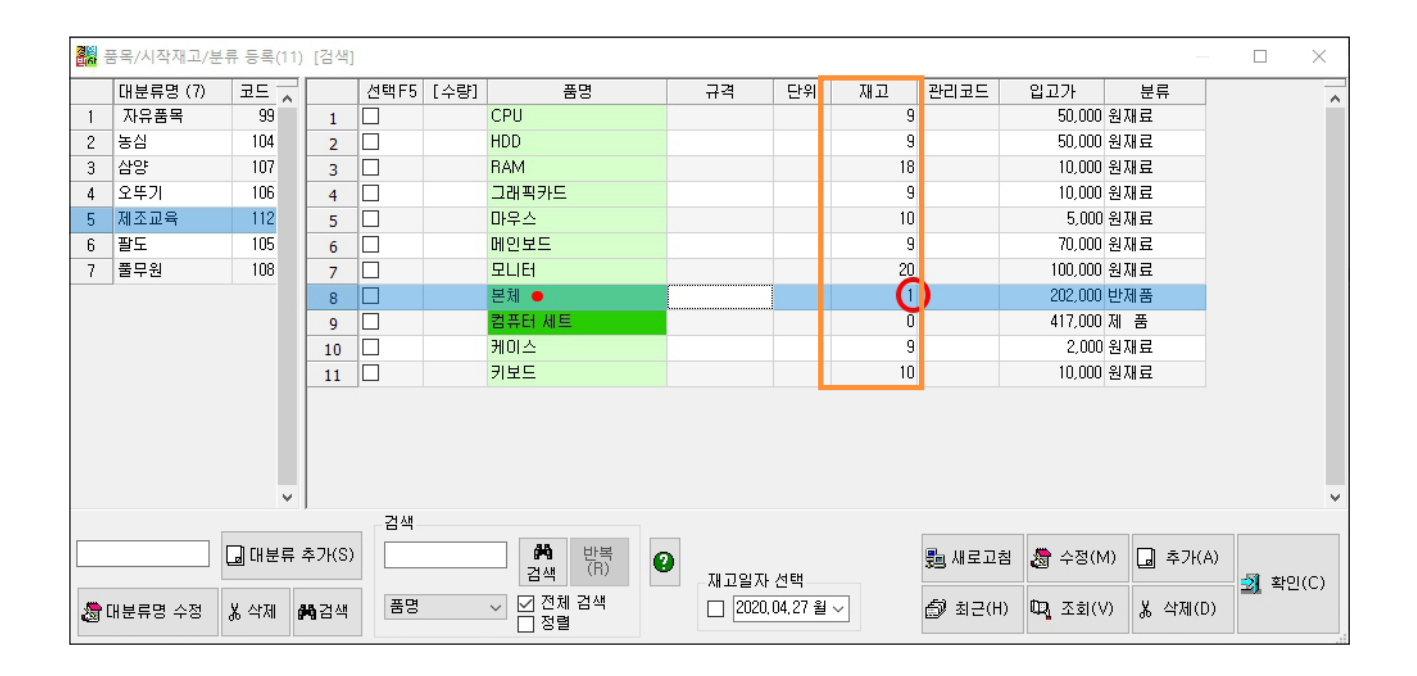

#### 2-2) 제품 컴퓨터 세트 제조 (본사제조)

1 품명에서 제품인 컴퓨터 세트를 선택 후 생산한 수량을 입력하고 확인을 클릭합니다.

| 2001 [본· | 사제조] 2020.04.10 No.3 [공 | ·급자:소프트시!                 | 티(주) 교육용 | 롱]이혜리   |                  |         |              |                |            |             |     | -   |              |     |    | ×   |
|----------|-------------------------|---------------------------|----------|---------|------------------|---------|--------------|----------------|------------|-------------|-----|-----|--------------|-----|----|-----|
| 일자       | 2020.04.10 금.음          | 為신규 3                     | • e      | 상호      |                  |         |              |                |            | •           | 4   | 4월1 | . <b>0</b> 일 | (금) | ⊳  |     |
|          |                         |                           | •        |         |                  |         | 보조액          |                | 0          | 일           | 월   | 화   | 수            | 목   | 금  | 토   |
| 구문       | 본사세소 🗸                  | 🔄 물러오기                    | (L)      |         |                  |         |              |                | v          | 29          |     |     | 1            | 2   | 3  | 4   |
|          |                         | 🔍 거래찾기                    | (F) Å    | 나원 이혜리  | 리                |         |              |                |            | 5           | 6   | 7   | 8            | 9   | 10 | 11  |
| 저하       |                         |                           |          |         |                  |         | [힙 계         |                | 0          | 12          | 13  | 14  | 15           | 16  | 17 | 18  |
|          |                         |                           |          |         |                  |         |              |                |            | 19          | 20  | 21  | 22           | 23  | 24 | 25  |
| 주소       |                         |                           |          |         |                  |         |              |                |            | 26          | 27  | 28  | 29           | 30  |    | 2   |
| 비고       |                         |                           |          |         |                  |         |              |                |            | 3           | 4   | 5   | 6            | 7   |    | 0   |
|          |                         |                           |          |         |                  |         |              |                |            |             |     | 5   |              | 1   | -  |     |
| < A      | 품명 비고1                  |                           | 비고2      |         |                  |         |              |                |            |             |     |     |              |     | 총수 | 량 0 |
| No.      | 품명                      | 규격                        | 격        | 단위      | 수량               | 단가      | 금            | 액              | 부가세        |             |     | :   | 적요           |     |    | ~   |
| 1        | 컴퓨터 세트                  |                           | [ =      | 본사소모]   | 1                | 41      | 7,000        | 417,000        |            | 0           |     |     |              |     |    |     |
| 2        |                         |                           | 🔜 제조/0   | 이동 수량 입 | 력                | ×       |              |                |            |             |     |     |              |     |    |     |
| 3        |                         |                           |          |         |                  |         |              |                |            |             |     |     |              |     |    |     |
| 4        |                         |                           | BOM선     | 택 제조1   | $\sim$           |         |              |                |            |             |     |     |              |     |    |     |
| 5        |                         |                           | 스랴       |         | 1                |         |              |                |            |             |     |     |              |     |    |     |
| 6        |                         |                           | 18       |         | ·                |         |              |                |            |             |     |     |              |     |    |     |
| 7        |                         |                           |          | ☑ 파트리스  | └트(소모전표) 발생      |         |              |                |            |             |     |     |              |     |    |     |
| 8        |                         |                           |          |         |                  |         |              |                |            |             |     |     |              |     |    |     |
| 9        |                         |                           |          | 확인(C)   | <sup>취소(X)</sup> |         |              |                |            |             |     |     |              |     |    |     |
| 10       |                         |                           |          |         | 45               |         |              |                |            |             |     |     |              |     |    | ~   |
|          |                         | 10                        | TAT      | ×       | 0 83             | A+B     | H -          |                | ► [F8]:    | 십귯          |     |     |              |     |    |     |
| 거래표      | (F5) 세금서(F6) 할인(F2)     | <sup>%</sup><br>부가세(F3) ∮ | 입금(F4)   | 삭제(D) 3 | 조회(F7) 기타(T)     | 제조 출고 🔅 | 제장(ct.Sp) 종. | []<br>료(X) - 4 | 학제복구 [F10] | 즥표<br>]Set물 | 입출고 |     |              |     |    | 0   |

휟 생산한 제품은 단위에 [제조]라고나타나며 투여한 원재료는 단위에 [본사소모]라고 표시됩니다.

\* 생산된 제품의 단가는제조처리 메뉴의 제조원가가 입력됩니다.

|      | 본사제조] 2020.04.10 No.3 [공급 <sup>]</sup> | 자:소프트시티(주) 교육       | 육용]이혜리  |             |            |                  |                     |    |     | -     | _            |     |    | ×    |
|------|----------------------------------------|---------------------|---------|-------------|------------|------------------|---------------------|----|-----|-------|--------------|-----|----|------|
| 일지   | 2020.04.10 글 🚔 👼                       | 신규 3 🏼              | 상호      |             |            |                  |                     | •  | 4   | 4월1   | . <b>0</b> 일 | (금) | Þ  | •    |
|      |                                        |                     |         |             |            | 리조앤              | 417 000             | 일  | 월   | 화     | 수            | 목   | 금  | 토    |
| -48  | 📒 본사세소 🛛 🖾                             | 물러오기(L)             |         |             |            |                  | 417,000             | 29 |     |       | 1            | 2   | 3  | 4    |
|      | Q                                      | 거래찾기(F)             | 사원 이혜리  |             |            | 0                |                     | 5  | 6   | 7     | 8            | 9   | 10 | 11   |
| সের  |                                        |                     |         |             |            | 3 계              | 417,000             | 12 | 13  | 14    | 15           | 16  | 17 | 18   |
|      |                                        |                     |         |             |            |                  |                     | 19 | 20  | 21    | 22           | 23  | 24 | 25   |
| _ 주소 |                                        |                     |         |             |            |                  |                     | 26 | 27  | 28    | 29           | 30  |    |      |
| 비고   |                                        |                     |         |             |            |                  |                     | 3  | 4   | 5     | 6            | 7   |    |      |
|      |                                        | H12                 | 12      |             |            |                  |                     |    |     |       |              |     | 총수 | ·량 1 |
| No.  | 품명                                     | 규격                  | 단위      | 수량          | 단가         | 금액               | 부가세                 |    |     |       | 적요           |     |    | -    |
| 1    | 컴퓨터 세트                                 |                     | [제 조]   | 1           | 417,000    | 417,000          |                     |    |     |       |              |     |    |      |
| 2    | 본체                                     |                     | [본사소모]  | 1           | 0          | 0                |                     | 01 | 셋트( | (147) | 컴퓨           | 터서  | 네트 |      |
| 3    | 마우스                                    |                     | [본사소모]  | 1           | 0          | 0                |                     | 01 | 셋트( | (147) | 1 컴퓨         | 터서  | 네트 |      |
| 4    | 키보드                                    |                     | [본사소모]  | 1           | 0          | 0                |                     | 01 | 셋트( | (147) | 1 컴퓨         | 터서  | 네트 |      |
| 5    | 모니터                                    |                     | [본사소모]  | 2           | 0          | 0                |                     | 01 | 셋트( | (147) | 2 김 푸        | 터서  | 네트 |      |
| 6    |                                        |                     |         |             |            |                  |                     |    |     |       |              |     |    |      |
| 7    |                                        |                     |         |             |            |                  |                     |    |     |       |              |     |    |      |
| 8    |                                        |                     |         |             |            |                  |                     |    |     |       |              |     |    |      |
| 9    |                                        |                     |         |             |            |                  |                     |    |     |       |              |     |    |      |
| 10   |                                        |                     |         |             |            |                  |                     |    |     |       |              |     |    | ~    |
|      |                                        | 10 JAL              | X       | 0 6         | A+B        | 4 - <b>3</b> 1 ( | E8]심귱               |    |     |       |              |     |    |      |
| 거래   | 표(F5) 세금서(F6) 할인(F2) 부                 | *<br>*가세(F3) 입금(F4) | 삭제(D) 조 | 희(F7) 기타(T) | 제조 출고 저장(c | t.Sp) 종료(X)      | F9]적요<br>F10]Set입출고 |    |     |       |              |     |    | 0    |

#### [제품 컴퓨터 세트 제조 후 재고현황]

|     | 풍목/시작재고/분 | 류등록  | (11) | [검색]        |      |      |                             |                 |            |     | -       |         |            |                |
|-----|-----------|------|------|-------------|------|------|-----------------------------|-----------------|------------|-----|---------|---------|------------|----------------|
|     | 대분류명 (7)  | 코드   | ~    |             | 선택F5 | [수량] | 품명                          | 규격              | 단위         | 재고  | 관리코드    | 입고가     | 분류         | ^              |
| 1   | 자유품목      | 99   |      | 1           |      |      | CPU                         |                 |            | 9   |         | 50,000  | 원재료        |                |
| 2   | 농심        | 104  |      | 2           |      |      | HDD                         |                 |            | 9   |         | 50,000  | 원재료        |                |
| 3   | 삼양        | 107  |      | 3           |      |      | BAM                         |                 |            | 18  |         | 10,000  | 원재료        |                |
| 4   | 오뚜기       | 106  |      | 4           |      |      | 그래픽카드                       |                 |            | 9   |         | 10,000  | 원재료        |                |
| 5   | 제조교육      | 112  |      | 5           |      |      | 마우스                         |                 |            | 9   |         | 5,000   | 원재료        |                |
| 6   | 팔도        | 105  |      | 6           |      |      | 메인보드                        |                 |            | 9   |         | 70,000  | 원재료        |                |
| 7   | 풀무원       | 108  |      | 7           |      |      | 모니터                         |                 |            | 18  |         | 100,000 | 원재료        |                |
|     |           |      |      | 8           |      |      | 본체                          |                 |            | 0   |         | 202,000 | 반제품        |                |
|     |           |      |      | 9           |      |      | 컴퓨터세트 🔸                     |                 |            | 1   |         | 417,000 | 제 품        |                |
|     |           |      |      | 10          |      |      | 케이스                         |                 |            | 9   |         | 2,000   | 원재료        |                |
|     |           |      |      | 11          |      |      | 키보드                         |                 |            | 9   |         | 10,000  | 원재료        |                |
|     |           |      |      |             |      |      |                             |                 |            |     |         |         |            |                |
|     |           |      | ¥    |             | 거새   |      |                             |                 |            |     |         |         |            | ×              |
|     |           |      | !류 : | 추가(S)       |      |      | 변복           검색         (R) | <b>9</b><br>재고일 | 자 선택—      |     | 💼 새로고침  | 🕭 수정(N  | 1) 🗋 추가(A) | <u>쾨</u> 확인(C) |
| a 🖉 | 배분류명 수정   | 꿇 삭제 | đ    | <b>육</b> 검색 | 품명   |      | └ 전제 검색                     | 20              | 20,04,27 울 | · ~ | 🞒 최근(H) | 🔍 조회(\  | /) 👗 삭제(D) |                |

## 3) 제품 컴퓨터 세트 매출 (외상매출)

| [오<br>[14] [오 | 상매출/입금] 2020.04.15 No.1 킹               | 컴퓨터유통 [공급자:소                             | 프트시티(주) 교  | 고육용]이혜리 [총매 | 출]417,000 [반품]        | 0 [실매출] 417,00 | 0                         |     |    | _   | -  |     |                  | ×    |
|---------------|-----------------------------------------|------------------------------------------|------------|-------------|-----------------------|----------------|---------------------------|-----|----|-----|----|-----|------------------|------|
| 일자            | 2020.04.15 수 🕀 📓                        | 신규 1 🔶                                   | 상호 컴퓨터     | h유통         | 전                     | !잔액            | 0                         | •   | 4  | 1월1 | 5일 | (수) | $\triangleright$ | ►    |
| 구부            | 이상매추/이그 및 😜                             | 불러오기(1)                                  |            |             | Ê                     | 고액             | 417,000                   | 일   | 월  | 화   | 수  | 목   | 금                | 토    |
|               | - ㅋㅇ매갈/ᆸᆷㆍ 🛥                            |                                          |            |             |                       | 가세             | 41,700                    | 29  | 30 | 31  | 1  | 2   | 3                | 4    |
| 첫거래           |                                         | 거래짖기(F)                                  | 사원 미예리     |             | Ē                     | 계              | 458,700                   | 5   | 6  | 7   | 8  | 9   | 10               | 11   |
| 전화            | [사원]                                    |                                          |            |             | <br>                  | 금액             | 0                         | 12  | 13 | 14  | 15 | 16  | 17               | 18   |
| 주소            |                                         |                                          |            |             | <br>                  | : 액            | 458,700                   | 19  | 20 | 21  | 22 | 23  | 24               | 25   |
| 비고            | <본란은 거래처 등록상 비고형                        | 를 표시해줍니다.>                               |            |             |                       |                |                           | 20  | 21 | 28  | 29 | 30  |                  |      |
|               |                                         |                                          |            |             |                       |                |                           | 2   | 7  | 5   | 0  |     | •                | 9    |
| < #           | 품명 비고1                                  |                                          | <u>ت</u> 2 |             |                       |                |                           |     |    |     |    |     | 종수영              | SE 1 |
| No.           | 품명                                      | 규격                                       | 단위         | 수량          | 단가                    | 금액             | 부가세                       |     |    | 2   | 덕요 |     |                  | ^    |
| 1             | 컴퓨터 세트                                  |                                          |            | 1           | 417,000               | 417,000        | 41,                       | 700 |    |     |    |     |                  |      |
| 2             |                                         |                                          |            |             |                       |                |                           |     |    |     |    |     |                  |      |
| 4             |                                         |                                          |            |             |                       |                |                           |     |    |     |    |     |                  |      |
| 5             |                                         |                                          |            |             |                       |                |                           |     |    |     |    |     |                  |      |
| 6             |                                         |                                          |            |             |                       |                |                           |     |    |     |    |     |                  |      |
| 7             |                                         |                                          |            |             |                       |                |                           |     |    |     |    |     |                  |      |
| 8             |                                         |                                          |            |             |                       |                |                           |     |    |     |    |     |                  |      |
| 9             |                                         |                                          |            |             |                       |                |                           |     |    |     |    |     |                  |      |
| 10            |                                         |                                          |            |             |                       |                |                           |     |    |     |    |     |                  | ~    |
| 거래표           | 표 · · · · · · · · · · · · · · · · · · · | 10 · · · · · · · · · · · · · · · · · · · | 삭제(D) 조    | Q 2         | A+B 분<br>Set인 출고 저장(d | Sp) 종료(X) [F   | 8]신규<br>9]적요<br>10]Set입출고 |     |    |     |    |     |                  | 0    |

[제품 컴퓨터 세트 매출 후 재고현황]

![](_page_17_Figure_4.jpeg)

## Chapter 5. 전표입력 II (협력제조)

1) 협력제조 개념

![](_page_18_Picture_3.jpeg)

본사에서 원 / 부재료를 하청업체로 출고 시켜 제품을 제조한 후 본사로 입고시키는 경우입니다.

![](_page_18_Figure_5.jpeg)

하청2에서 제조 후 제품 본사입고

2) 환경 설정

| 1 | 필수: 환경→7. 공통처리사항→1. 제조처리→[1]ON(제조/유통업)       |
|---|----------------------------------------------|
|   |                                              |
| 2 | 필수: 환경→7. 공통처리사항→2. 지점처리→[1]ON(본사/지점처리)      |
|   |                                              |
| 3 | 선택: 환경→7. 공통처리사항→26. 협력제조시 잔액발생여부→[1]발생함(On) |
|   |                                              |

#### 3) 하청업체 등록

1 고객관리 → 1.거래처등록 에서 협력업체를 추가합니다.

![](_page_19_Figure_3.jpeg)

2 환경 → 12.지점,자금관리 거래처등록 에서 좌측에서 추가한 하청업체를 선택한 후 우측 지점(창고)에 등록합니다.

|     |        |              |                    |    | 😼 지점거래처의 등록 및 매장 지정/해제 |     |          |          |         |       |    |             | ×  |
|-----|--------|--------------|--------------------|----|------------------------|-----|----------|----------|---------|-------|----|-------------|----|
| H출장 | ł      | 매출/입금 현재날씨   | l .                |    | 거래처명 검색 하청             |     |          | 지절       | 김 등록    |       |    | 지점별칭입       | 긻력 |
| x   | 사용 환   | 경 변경         |                    | ١. | 코드 산호                  |     |          |          | 선택      | 상호    | 코드 | 분류          |    |
|     |        |              |                    | t. | 1 54 하청업체1             |     |          | 1        |         | 영남지점  | 46 | 지점(창고)      |    |
|     |        |              |                    |    | 2 55 하정법제2             |     |          | 2        |         | 하남지점  | 45 | 지점(창고)      |    |
|     | 16     | 1 수량 / 단가 양식 | 7 공통처리 사항          |    |                        |     |          | 3        |         | 하청업체1 | 54 | 지점(창고)      |    |
|     | ш      |              |                    |    |                        | 등   | 록        | 4        |         | 하청업체2 | 55 | 지점(창고)      |    |
|     |        |              |                    | ſ  |                        |     |          | 5        |         |       |    | 지점(창고)      |    |
|     |        | 2. 인쇄 환경     | 8. 개별처리 사항         |    |                        |     | •        | 6        |         |       |    | 지점(창고)      |    |
|     | ~      |              |                    | l, |                        |     | <u>.</u> | . 7      |         |       |    | 지점(창고)      |    |
|     |        |              |                    |    |                        |     |          | 8        |         |       |    | 지점(창고)      |    |
|     |        | 3. 사용회사 등록   | 9. 전표입력 환경         |    |                        |     | 7        | N 8      |         |       |    | 지점(창고)      |    |
|     |        |              |                    | -  |                        |     |          | 10       |         |       |    | 지점(창고)      |    |
|     | Cara - | 4. 계전 기도 고나라 | 10 사용자 관련 미 귀하 성정  |    |                        |     |          | 11       |         |       |    | 지점(창고)      |    |
|     |        | 4. 계정파국 한다   | 10. 사용자 관리 및 원만 설정 |    |                        | οł. | 제        | 12       |         |       |    | 지점(창고)      |    |
|     |        |              |                    | ř  |                        |     | .        | 13       |         |       |    | 지점(창고)      |    |
|     | (1) 5. | 거래처/사원 처리법   | 🌐 11. 네트워크 승인      |    |                        |     |          | 14       |         |       |    | 지점(창고)      |    |
|     |        |              |                    |    |                        |     |          | 15       |         |       |    | 지점(창고)      |    |
|     |        |              |                    |    |                        |     |          | 16       |         |       |    | 지점(창고)      |    |
|     | E      | 6. 품목 처리법    | 12.지점,자금관리 거래처등록   |    |                        |     |          | 17       |         |       |    | 지점(창고)      |    |
|     | Ľ.,    |              |                    |    |                        |     |          | 18       |         |       |    | 지점(창고)      |    |
|     |        |              |                    |    |                        |     |          | 19       |         |       |    | 지점(창고)      |    |
|     |        |              |                    |    |                        |     |          | 20       |         |       |    | 지점(창고)      | ×  |
|     |        |              |                    |    |                        |     |          | <        |         |       |    | ,           | ,  |
|     |        |              |                    |    | ADMIN V DB밝            | 퓓   | 몸조       | 황장       | 점재교로    | 지정하려면 |    | 저장(S) 🛃 취소( | X) |
|     |        |              |                    | Ľ  |                        | И   | 120      | LVII E ( | (1~300) |       | _  |             |    |

제조기초

#### 4) 협력제조 전표입력

![](_page_20_Figure_2.jpeg)

#### 1 본지이동

본사에서 하청1로 원재료 이동 (수량 5개씩)

- 1) 전표구분을 본지이동으로 선택합니다.
- 2) [지점]에 하청업체1을 입력합니다.
- 3) [품명]에서 본사에서 지점으로 보낼 원재료 품목들을 입력합니다.

|      | 론支이동] 2020.04.23 No.1 하청 | 성업체1 이혜리    |           |       |        |         |               |    |    | -   |     |     |     | ×    |
|------|--------------------------|-------------|-----------|-------|--------|---------|---------------|----|----|-----|-----|-----|-----|------|
| 일자   | 2020.04.23 목 🖨           | [2] 전규 1    | ੍ 지점 하청업; | स्र १ | 전      | 잔액      | 0             | •  | 4  | 4월2 | 23일 | (목) | Þ   |      |
| 그브   | 보국이도                     | 🖘 부러오기(1)   |           | _     | <br>지  | 출고      | 960.000       | 일  | 월  | 화   | 수   | 목   | 금   | 토    |
|      |                          | 걸디포기(다      |           |       |        | 스리      | 0             | 29 |    |     | 1   | 2   | 3   | 4    |
| 첫거래  | 0                        | 🔍 거래찾기(F)   | 사원 이혜리    |       |        |         | 0             | 5  | 6  | 7   | 8   | 9   | 10  | 11   |
| 저희   | L1181J                   |             |           |       |        | <u></u> |               | 12 | 13 | 14  | 15  | 16  | 17  | 18   |
|      | 0421                     |             |           |       | 순      | 출고      | 960,000       | 19 | 20 | 21  | 22  | 23  | 24  | 25   |
| _ 주소 |                          |             |           |       | 잔      | 액       | 0             | 26 | 27 | 28  | 20  | 30  |     |      |
| 비고   | <본란은 거래처 등록상 비.          | 고를 표시해줍니다.> | ,         |       |        |         |               | 3  | 4  | 5   | 6   | 7   |     |      |
|      |                          |             |           |       |        |         |               |    | -  |     |     |     |     |      |
| < #  | 품명 비교1                   |             | 비고2       |       |        |         |               |    |    |     |     |     | 종수당 | § 30 |
| No.  | 품명                       | 규격          | 단위        | 수량    | 단가     | 금액      | 수수료           |    |    | :   | 적요  |     |     | ~    |
| 1    | CPU                      |             |           | 5     | 50,000 | 250,000 |               |    |    |     |     |     |     |      |
| 2    | HDD                      |             |           | 5     | 50,000 | 250,000 |               |    |    |     |     |     |     |      |
| 3    | RAM                      |             |           | 5     | 10,000 | 50,000  |               |    |    |     |     |     |     |      |
| 4    | 그래픽카드                    |             |           | 5     | 10,000 | 50,000  |               |    |    |     |     |     |     |      |
| 5    | 메인보드                     |             |           | 5     | 70,000 | 350,000 |               |    |    |     |     |     |     |      |
| 6    | 케이스                      |             |           | 5     | 2,000  | 10,000  |               |    |    |     |     |     |     |      |
| 7    |                          |             |           |       |        |         |               |    |    |     |     |     |     |      |
| 8    |                          |             |           |       |        |         |               |    |    |     |     |     |     |      |
| 9    |                          |             |           |       |        |         |               |    |    |     |     |     |     |      |
| 10   |                          |             |           |       |        |         |               |    |    |     |     |     |     |      |
|      |                          | 10 🐺        |           | Q 🔅   | A+B    |         | 8]신규<br>9]적 8 |    |    |     |     |     |     | -    |

## 2 본지이동

하청2로 원재료 모니터, 키보드, 마우스 이동(수량 5개씩)

- 1) 전표구분을 본지이동으로 선택합니다.
- 2) [지점]에 하청업체2를 입력합니다.
- 3) [품명]에서 본사에서 지점으로 보낼 원재료 품목들을 입력합니다.

![](_page_21_Figure_6.jpeg)

## 🚺 😢 본지이동 후 본사 및 지점별 재고현황

|            | 지점재고수  | 량현황 2020.0 | )4.27 대분류 | 류명+품명 | +규격순 [[ | 대분류 입 | [시선택] [전] | 체범위][12 | ,11] |    |             |        |       |       |      |   |
|------------|--------|------------|-----------|-------|---------|-------|-----------|---------|------|----|-------------|--------|-------|-------|------|---|
| <b>e</b> 8 | 1쇄 🖪   | ] 🔊 엑셀     | 🕋 팩스      | 🚖 메일  | 🗑 문자    | D, PD | = 🛄그래프    | ⊿ 환경    |      | 여백 | <b>3</b> 종료 |        |       |       |      |   |
|            | 코드     | 대분류명       | 품         | .B    | 규격      |       | 단위        | 소비가     |      | [본 | 사]          | 하청업체 1 | 하청업체2 | [지점계] | [총계] |   |
| 1          |        | 제조교육       | CPU       |       |         |       |           |         | 0    |    | 4           | 5      | 0     | 5     | 9    |   |
| 2          |        | 제조교육       | HDD       |       |         |       |           |         | 0    |    | 4           | 5      | 0     | 5     | 9    |   |
| 3          |        | 제조교육       | RAM       |       |         |       |           |         | 0    |    | 13          | 5      | 0     | 5     | 18   | 1 |
| 4          |        | 제조교육       | 그래픽카      | 드     |         |       |           |         | 0    |    | 4           | 5      | 0     | 5     | 9    | I |
| 5          |        | 제조교육       | 마우스       |       |         |       |           |         | 0    |    | 4           | 0      | 5     | 5     | 9    | I |
| 6          |        | 제조교육       | 메인보드      |       |         |       |           |         | 0    |    | 4           | 5      | 0     | 5     | 9    | I |
| 7          |        | 제조교육       | 모니터       |       |         |       |           |         | 0    |    | 13          | 0      | 5     | 5     | 18   | 1 |
| 8          |        | 제조교육       | 본체        |       |         |       |           |         | 0    |    | 0           | 0      | 0     | 0     | 0    | I |
| 9          |        | 제조교육       | 컴퓨터 세     | ᅦ트    |         |       |           |         | 0    |    | 0           | 0      | 0     | 0     | 0    | I |
| 10         |        | 제조교육       | 케이스       |       |         |       |           |         | 0    |    | 4           | 5      | 0     | 5     | 9    | I |
| 11         |        | 제조교육       | 키보드       |       |         |       |           |         | 0    |    | 4           | 0      | 5     | 5     | 9    | I |
| 12         | 총계(11) |            |           |       |         |       |           |         |      |    | 54          | 30     | 15    | 45    | 99   | ī |
|            |        |            |           |       |         |       |           |         |      |    |             |        |       |       |      |   |

#### Tip 상단 출력물은 지점재고현황 입니다.

재고관리 →10.지점재고/판매 →1.지점재고현황

- 1) 날짜 선택
- 2) [지점처리옵션] 탭을 선택
- 3) ④ 본사 및 지점에 체크
- 4) 조회

🔒 지본이동

원재료 CPU, 그래픽카드 등 재고 본사회수(수량 1개씩)

- 1) 전표구분을 지본이동으로 선택합니다.
- 2) [지점]에 하청업체1을 입력합니다.
- 3) [품명]에서 지점에서 본사로 회수할 품목들을 입력합니다.

| 夏夏       | [본이동] 2020.04.23   | No.3 하청업      | 체1 [공급자:소   | 프트시티 | 티(주) 교육용          | ]이혜리         |         |                |               |             |                           |    |    | -   | _   |     |    | ×   |
|----------|--------------------|---------------|-------------|------|-------------------|--------------|---------|----------------|---------------|-------------|---------------------------|----|----|-----|-----|-----|----|-----|
| 일자       | 2020.04.23         | 8목 🔶 🐉        | 신규 3        | ÷,   | 지점 하청             | 업체1          |         |                | 전잔            | 액           | 0                         | •  | ٩  | 4월2 | 23일 | (목) | ⊳  |     |
| 구분       | 포보이도               |               | 불러오기(1)     |      |                   | _            |         |                | 지입            | 2           | 192,000                   | 일  | 월  | 화   | 수   | 목   | 금  | 토   |
|          |                    |               |             | -    |                   | _,           |         |                | 수수            | 료<br>       | 0                         | 29 | 30 | 31  | 1   | 2   | 3  | 4   |
| 20.04.23 | 3(1) 몯支<br>        | 2             | 거래찾기(F)     |      | 사원 미혜             | 리            |         |                | 합             | <br>계       |                           | 5  | 6  | 7   | 8   | 9   | 10 | 11  |
| 전화       | [사원]               |               |             |      |                   |              |         |                |               | -<br>7      | 102 000                   | 12 | 13 | 14  | 15  | 16  | 17 | 18  |
| 주소       |                    |               |             |      |                   |              |         |                | 자             |             | 192,000                   | 19 | 20 | 21  | 22  | 23  | 24 | 25  |
|          |                    |               |             |      |                   |              |         |                | 2             |             | 0                         | 26 | 27 | 28  | 29  | 30  |    | 2   |
|          | <본란은 거래저           | 등록상 비고들       | 출표시해줍니니     | ł.>  |                   |              |         |                |               |             |                           | 3  |    | 5   |     |     |    | 9   |
| 4 🎮      | 품명 비고1             |               |             | 비고:  | 2                 |              |         |                |               |             |                           |    |    |     |     |     | 총수 | 량 6 |
| No.      | 품명                 |               | 규격          |      | 단위                |              | 수량      | 단가             |               | 금액          | 수수료                       |    |    | :   | 적요  |     |    | ~   |
| 1        | CPU                |               |             |      |                   |              |         | 1 5            | 60,000        | 50,000      |                           |    |    |     |     |     |    |     |
| 2        | HDD                |               |             |      |                   |              |         | 1 5            | 50,000        | 50,000      |                           |    |    |     |     |     |    |     |
| 3        | RAM                |               |             |      |                   |              |         | 1              | 0,000         | 10,000      |                           |    |    |     |     |     |    |     |
| 4        | 그래픽카드              |               |             |      |                   |              |         | 1 1            | 0,000         | 10,000      |                           |    |    |     |     |     |    |     |
| 5        | 메인보드               |               |             |      |                   |              |         | l î            | 70,000        | 70,000      |                           |    |    |     |     |     |    |     |
| 6        | 케이스                |               |             |      |                   |              |         | 1              | 2,000         | 2,000       |                           |    |    |     |     |     |    |     |
| 7        |                    |               |             |      |                   |              |         |                |               |             |                           |    |    |     |     |     |    |     |
| 8        |                    |               |             |      |                   |              |         |                |               |             |                           |    |    |     |     |     |    |     |
| 9        |                    |               |             |      |                   |              |         |                |               |             |                           |    |    |     |     |     |    |     |
| 10       |                    |               |             |      |                   |              |         |                |               |             |                           |    |    |     |     |     | _  | ~   |
| 거래표      | 표<br>표(F5) 세금서(F6) | ♥<br>할인(F2) 부 | <b>10 대</b> | (F4) | <b>X</b><br>삭제(D) | (F7<br>조희(F7 | ) 기타(T) | A+B<br>Set입.출고 | 러<br>저장(ct.Sp | o) 종료(X) [F | 8]신규<br>9]적요<br>10]Set입출고 |    |    |     |     |     |    | 0   |

## 🔒 지본이동 후 본사 및 지점별 재고현황

|            | 지점재고수  | 량현황 2020.0 | 4.27 대분류명+· | 뚬명+규격순 [대 | 배분류 임시선택] [전 | 체범위] [12,11] | ]       |       |        |       |      |
|------------|--------|------------|-------------|-----------|--------------|--------------|---------|-------|--------|-------|------|
| <b>e</b> 2 | !쇄 🖪 🖁 | 릐 🔳 엑셀     | 🕿 팩스 🚖 머    | 일 🗑 문자    | 🖸 PDF 🏭그래프   | 표 환경 🚏       | 여백 🔩 종료 | 1     |        | _     |      |
|            | 코드     | 대분류명       | 품명          | 규격        | 단위           | 소비가          | [본사]    | 하청업체1 | 하청업체 2 | [지점계] | [총계] |
| 1          |        | 제조교육       | CPU         |           |              | 0            | 5       | 4     | 0      | 4     | 9    |
| 2          |        | 제조교육       | HDD         |           |              | 0            | 5       | 4     | 0      | 4     | 9    |
| 3          |        | 제조교육       | RAM         |           |              | 0            | 14      | 4     | 0      | 4     | 18   |
| 4          |        | 제조교육       | 그래픽카드       |           |              | 0            | 5       | 4     | 0      | 4     | 9    |
| 5          |        | 제조교육       | 마우스         |           |              | 0            | 4       | 0     | 5      | 5     | 9    |
| 6          |        | 제조교육       | 메인보드        |           |              | 0            | 5       | 4     | 0      | 4     | 9    |
| 7          |        | 제조교육       | 모니터         |           |              | 0            | 13      | 0     | 5      | 5     | 18   |
| 8          |        | 제조교육       | 본체          |           |              | 0            | 0       | 0     | 0      | 0     | 0    |
| 9          |        | 제조교육       | 컴퓨터 세트      |           |              | 0            | 0       | 0     | 0      | 0     | 0    |
| 10         |        | 제조교육       | 케이스         |           |              | 0            | 5       | 4     | 0      | 4     | 9    |
| 11         |        | 제조교육       | 키보드         |           |              | 0            | 4       | 0     | 5      | 5     | 9    |
| 12         | 총계(11) |            |             |           |              |              | 60      | 24    | 15     | 39    | 99   |
|            |        |            |             |           |              |              |         |       |        |       |      |

4) [품명]에서 하청업체1에서 제조하는 본체 품목을 선택하고 제조 수량을 입력합니다.

전잔액

협조액

부가세

합 계

잔 액

금액

4

종료(X)

5 삭제복구

202,000

단가

202,000

ш

전잔액

협조액

부가세

합 계

단가

202.000

0

0

0

0

0

0

H

금액

⊴{

종료(X)

202.000

0

0

0

0

0

0

[F8]신규 [F9]적요 [F10]Set입출고

A+B

제조 출고 저장(ct.Sp)

📮 지점 하청업체1

지점2 하청업체2

사원 이혜리

단위

🔽 파트리스트(소모전표) 발생

확인(C)

Х

삭제(D)

지점 하청업체1

지점2 하청업체2

사원 이혜리

단위

[협력소모]

[협력소모]

[협력소모]

[협력소모]

[협력소모]

[협력소모]

X

0

삭제(D) 조회(F7)

비고2

규격

[협력소모]

수량

 $\sim$ 

1

803

기타()

수량

1

1

1

1

2

1

A+B

제조 출고 저장(ct.Sp)

8

7| EF(T)

취소(X)

0

조회(F7)

×

비고2

🔜 제조/이동 수량 입력

BOM선택 제조1

규격

수량

×

Ę

4 3

18

25

총수량 0

^

0

×

9 10 11

총수량 1

0

제조1

제조1

토

4

◀ ◁ 4월23일(목) ▷ ▶

1 2

9 10 11

일 월 화 수 목 금

7 8 6

12 13 14 15 16 17

19 20 21 22 23 24

적요

26 27 28 29 30

5

0

0

0

0

0

부가세

20,200

[F8]신규 [F9]적요 [F10]Set입출고

5 6 78

0

0

부가세

20.200

202,000

20,200

222,200

◀ ◁ 4월23일 (목)

26 27 28 29 30

5

일 월 화 수 목 금

1 2 3

12 13 14 15 16 17 18

19 20 21 22 23 24 25

적요

0 1셋트(141) 본체 제조1

0 1셋트(141) 본체 제조1

0 1셋트(141) 본체 제조1

0 1셋트(141) 본체 제조1

0 1셋 트(141) 본체

0 1셋트(141) 본체

5

## ④ 협력이동

하청1에서 본체 제조 후 하청2로 이동 (수량 1개)

- 1) 전표구분을 협력이동으로 선택합니다.
- 2) [지점]에 하청업체1을 입력합니다.
- 3) [지점2]에 하청업체2를 입력합니다.

🧱 [협력이동] 2020.04.23 No.4 하청업체1 [공급자:소프트시티(주) 교육용]이혜리 하청업체2

🔍 거래찾기(F)

![](_page_23_Figure_15.jpeg)

일자 2020.04.23 목 🖨 🖓 신규 4

비고 〈본란은 거래처 등록상 비고를 표시해줍니다.〉

₩

10

할인(F2) 부가세(F3) 입금(F4)

🧱 [협력이동] 2020.04.23 No.4 하청업체1 [공급자:소프트시티(주) 교육용]이혜리 하청업체2

✓ 🚖 불러오기(L)

🔍 거래찾기(F)

세금서(F6)

일자 2020.04.23 목 🗧 👼 신규 4

비고 《본란은 거래처 등록상 비고를 표시해줍니다.》

품명

품명

7분 협력이동

20.04.23(2) 본支

주소

No.

1

3 4

5

6

7 8

9

10 

거래표(F5)

구분 협력이동

20.04.23(2) 본支

주소

No.

2

3

4 CPU

5 нор

6

7

8 9 10 

24

전화 [사원]

┥ 🎮 품명 비고1

그래픽카드

메인보드

본체 1

RAM

거래표(F5)

케이스

₩

세금서(F6) 할인(F2) 부가세(F3) 입금(F4)

10

전화 [사원]

◀ ਲ਼ੑੑੑੑੑੑੑੑੑੑੑੑੑੑੑੑੑੑੑੑੑੑੑੑੑੑ

본체

![](_page_23_Figure_16.jpeg)

![](_page_23_Figure_17.jpeg)

![](_page_23_Figure_32.jpeg)

![](_page_23_Figure_33.jpeg)

Tip

- 만약 제조공정이 1단계로 끝나서 반제품/제품이 본사로 바로 입고될 경우협력이동이 아닌 협력제조로 입력하시면 됩니다.협력제조 입력 방법은 p.26을 참고해주세요.
- 하청비용은 본체 단가에 입력합니다.

#### ④ 협력이동 후 본사 및 지점별 재고현황

|            | 지점재고수  | 량현황 2020.0 | 4.27 대분 | 류명+품명 | +규격순 [[ | 내분류   | 임시선택] [전; | 테범위] [12, | 11]                   |         |       |       |       |      |
|------------|--------|------------|---------|-------|---------|-------|-----------|-----------|-----------------------|---------|-------|-------|-------|------|
| <b>e</b> 9 | !쇄 🖪 🖁 | 리 🔳 엑셀     | 🕋 팩스    | 🚖 메일  | 🗑 문자    | 0, PC | DF 🚻그래프   | 🖪 환경      | - <mark></mark><br>13 | 여백 🔩 종료 | 2     |       |       |      |
|            | 코드     | 대분류명       | 클       | 풍명    | 규격      |       | 단위        | 소비가       |                       | [본사]    | 하청업체1 | 하청업체2 | [지점계] | [총계] |
| 1          |        | 제조교육       | CPU     |       |         |       |           |           | 0                     | 5       | 3     | 0     | 3     | 8    |
| 2          |        | 제조교육       | HDD     |       |         |       |           |           | 0                     | 5       | 3     | 0     | 3     | 8    |
| 3          |        | 제조교육       | RAM     |       |         |       |           |           | 0                     | 14      | 2     | 0     | 2     | 16   |
| 4          |        | 제조교육       | 그래픽키    | 는     |         |       |           |           | 0                     | 5       | 3     | 0     | 3     | 8    |
| 5          |        | 제조교육       | 마우스     |       |         |       |           |           | 0                     | 4       | 0     | 5     | 5     | 9    |
| 6          |        | 제조교육       | 메인보드    | Ξ     |         |       |           |           | 0                     | 5       | 3     | 0     | 3     | 8    |
| 7          |        | 제조교육       | 모니터     |       |         |       |           |           | 0                     | 13      | 0     | 5     | 5     | 18   |
| 8          |        | 제조교육       | 본체      | •     |         |       |           |           | 0                     | 0       | 0     | 0     | 1     | 1    |
| 9          |        | 제조교육       | 컴퓨터     | 세트    |         |       |           |           | 0                     | 0       | 0     | 0     | 0     | 0    |
| 10         |        | 제조교육       | 케이스     |       |         |       |           |           | 0                     | 5       | 3     | 0     | 3     | 8    |
| 11         |        | 제조교육       | 키보드     |       |         |       |           |           | 0                     | 4       | 0     | 5     | 5     | 9    |
| 12         | 총계(11) |            |         |       |         |       |           |           |                       | 60      | 17    | 16    | 33    | 93   |
|            |        |            |         |       |         |       |           |           |                       | i i     |       |       |       |      |

3) [품명]에서 하청업체2에서 제조하는 컴퓨터 세트 품목을 선택하고 제조 수량을 입력합니다.

➡ 지점 하청업체2

사원 이혜리

하청2에서 컴퓨터 세트 제조 후 본사입고

- 1) 전표구분을 협력제조로 선택합니다.
- 2) [지점]에 하청업체2를 입력합니다.

🎇 [협력제조] 2020.04.23 No.5 하청업체2 [공급자:소프트시티(주) 교육용]이혜리

🔍 거래찾기(F)

일자 2020.04.23 목 🗧 🐉 신규 5

7분 협력제조

20.04.23(4) 협이

![](_page_25_Picture_15.jpeg)

5 협력제조

| 20.04.2 | 23(4) 협이             | 💐 Жа  | 래찾기(F)      | 사원 이혜리    | l          |   |             |              | 0              | 5   | 6  | 7  | 8  | 9  | 10 | 11 |
|---------|----------------------|-------|-------------|-----------|------------|---|-------------|--------------|----------------|-----|----|----|----|----|----|----|
| 전호      | ▶ [사원]               |       |             |           |            |   |             | <u></u>      | 0              | 12  | 13 | 14 | 15 | 16 | 17 | 18 |
|         |                      |       |             |           |            |   |             | 01           |                | 19  | 20 | 21 | 22 | 23 | 24 | 25 |
|         |                      |       |             |           |            |   | L 산         | <u></u>      | 0              | 26  | 27 | 28 | 29 | 30 |    |    |
| 비고      | 〈본란은 거래처 등록상 비       | 그를 표시 | 해줍니다.>      |           |            |   |             |              |                | 3   | 4  | 5  |    |    |    |    |
| < #     | 물명 비고1               |       | HI:         | 22        |            |   |             |              |                |     |    |    |    |    | 총수 | 량  |
| No.     | 포면                   |       | 규격          | 단위        | 수량         |   | 단가          | 금액           | 부가세            |     |    |    | 적요 |    |    | -  |
| 1       | 컴퓨터 세트               |       |             | [협력소모]    |            | 1 | 417,000     | 417,000      | 41,            | 700 |    |    |    |    |    |    |
| 2       |                      |       | 🔜 제조/이용     | 동 수량 입력   |            | × |             |              |                |     |    |    |    |    |    |    |
| 4       |                      |       | BOM선택       | 제조1       | ~          |   |             |              |                |     |    |    |    |    |    |    |
| 5       |                      |       | 스라          |           | 1          |   |             |              |                |     |    |    |    |    |    |    |
| 6       |                      |       | 우당          |           | I          |   |             |              |                |     |    |    |    |    |    |    |
| 7       |                      |       |             | ] 파트리스트(소 | :모전표) 발생   |   |             |              |                |     |    |    |    |    |    |    |
| 8       |                      |       |             |           |            |   |             |              |                |     |    |    |    |    |    |    |
| 9       |                      | _     |             | 확민(C),,,  | 취소(X)      |   |             |              |                |     |    |    |    |    |    |    |
| 10      |                      | _     |             | 43        |            |   |             |              |                |     |    |    |    |    |    |    |
|         |                      | 10    | W           | ×         | Q 🔅        |   | A+B         | 🚮            | F8]신규<br>F9]적요 |     |    |    |    |    |    | _  |
| 거래      | 표(F5) 세금서(F6) 할인(F2) | 부가세   | (F3) 입금(F4) | 삭제(D) 조   | 희(F7) 기타(T | ) | 제조 출고 저장(ct | .Sp) 종료(X) [ | F10]Set입출고     |     |    |    |    |    |    |    |

전잔액

협조액

부가세

0 ◀ ◁ 4월23일(목) ▷ ▶

0

일 월 화 수 목 금 토

31 1 2 3 4

| <mark>경</mark> [협 | 력제조] 2020.04.23 No.5 하청업: | 체2 [공급자:소프트시                             | 티(주) 교육용]           | 이혜리                  |                     |           |                           |           |     | _    | -  |           |                  | ×   |
|-------------------|---------------------------|------------------------------------------|---------------------|----------------------|---------------------|-----------|---------------------------|-----------|-----|------|----|-----------|------------------|-----|
| 일자                | 2020-04-23 목 🗎 👼          | 신규 5 🏼                                   | 지점 하청업              | .체2                  | 전                   | 1잔액       | 0                         | •         | ١   | 4월2  | 3일 | (목)       | $\triangleright$ |     |
|                   | 히려피고                      |                                          |                     |                      |                     | 코액        | 417 000                   | 일         | 월   | 화    | 수  | 목         | 금                | 토   |
| ŤŦ                | 법탁제소 🗸 🖸                  | 물다포기(L)                                  |                     |                      |                     | · · · · · | 41 700                    |           |     |      | 1  | 2         | 3                | 4   |
| 20.04.23          | 8(4) 협이 🔍                 | 거래찾기(F)                                  | 사원 이혜리              | l                    |                     | F 74      | 459,700                   | 5         | 6   | 7    | 8  | 9         | 10               | 11  |
| 전화                | [사원]                      |                                          |                     |                      |                     |           | 458,700                   | 12        | 13  | 14   | 15 | <b>16</b> | 17               | 18  |
|                   |                           |                                          |                     |                      |                     |           |                           | <b>19</b> | 20  | 21   | 22 | 23        | 24               | 25  |
| 우소                |                           |                                          |                     |                      | L즈                  | 반액        | 0                         | 26        | 27  | 28   | 29 | 30        |                  | 2   |
| 비고                | <본란은 거래처 등록상 비고를          | 를표시해줍니다.>                                |                     |                      |                     |           |                           |           |     | 5    |    |           |                  | 9   |
| < #               | 품명 비고1                    | 813                                      | 12                  |                      |                     |           |                           |           |     |      |    |           | 총수               | 량 1 |
| No.               | 품명                        | 규격                                       | 단위                  | <br>수량               | 단가                  | 금액        | 부가세                       |           |     | ;    | 적요 |           |                  |     |
| 1                 | 컴퓨터 세트                    |                                          | [제 조]               | 1                    | 417,000             | 417,000   | 41,7                      | 00        |     |      |    |           |                  |     |
| 2                 | 본체                        |                                          | [협력소모]              | 1                    | 0                   | 0         |                           | 01;       | 셋트( | 147) | 컴퓨 | 터서        | 트                |     |
| 3                 | 마우스                       |                                          | [협력소모]              | 1                    | 0                   | 0         |                           | 01;       | 셋트( | 147) | 컴퓨 | 터서        | 트                |     |
| 4                 | 키보드                       |                                          | [협력소모]              | 1                    | 0                   | 0         |                           | 0 1;      | 셋트( | 147) | 컴퓨 | 터서        | 트                |     |
| 5                 | 모니터                       |                                          | [협력소모]              | 2                    | 0                   | 0         |                           | 0 1:      | 셋트( | 147) | 컴퓨 | 터서        | 트                |     |
| 6                 |                           |                                          |                     |                      |                     |           |                           |           |     |      |    |           |                  |     |
| 7                 |                           |                                          |                     |                      |                     |           |                           |           |     |      |    |           |                  |     |
| 8                 |                           |                                          |                     |                      |                     |           |                           |           |     |      |    |           |                  |     |
| 9                 |                           |                                          |                     |                      |                     |           |                           |           |     |      |    |           |                  |     |
| 10                |                           |                                          |                     |                      |                     |           |                           |           |     |      |    |           |                  | ¥   |
| 거래표               | ■                         | 10 · · · · · · · · · · · · · · · · · · · | <b>X</b><br>삭제(D) 조 | Q (2)<br>회(F7) 기타(T) | A+B 분<br>제조 출고 저장(d | ] <u></u> | 8]신규<br>9]적요<br>10]Set입출고 |           |     |      |    |           |                  | 0   |

## 5 협력제조 후 본사 및 지점별 재고현황

| <mark>경영</mark> 기<br>반61 | 🎇 지점재고수량현황 2020.04.27 대분류명+품명+규격순 [대분류 임시선택] [전체범위] [12,11] |       |           |      |       |      |      |   |          |     |       |         |      |  |
|--------------------------|-------------------------------------------------------------|-------|-----------|------|-------|------|------|---|----------|-----|-------|---------|------|--|
| <b>e</b> 2               | 1쇄 🖪 🌡                                                      | 릐 🔊엑셀 | 😂 팩스 🚖 메일 | 🗑 문자 | 🖸 PDF | 第고대표 | ⊿ 환경 |   | विष 🗐 ङ् | 3   |       |         |      |  |
|                          | 코드                                                          | 대분류명  | 품명        | 규격   |       | 단위   | 소비가  |   | [본사]     |     | 하청업체2 | [지점계]   | [총계] |  |
| 1                        |                                                             | 제조교육  | CPU       |      |       |      |      | 0 | 5        | 3   | 0     | 3       | 8    |  |
| 2                        |                                                             | 제조교육  | HDD       |      |       |      |      | 0 | 5        | 3   | 0     | 3       | 8    |  |
| 3                        |                                                             | 제조교육  | RAM       |      |       |      |      | 0 | 14       | 2   | 0     | 2       | 16   |  |
| 4                        |                                                             | 제조교육  | 그래픽카드     |      |       |      |      | 0 | 5        | 3   | 0     | 3       | 8    |  |
| 5                        |                                                             | 제조교육  | 마우스       |      |       |      |      | 0 | 4        | 0   | 4     | 4       | 8    |  |
| 6                        |                                                             | 제조교육  | 메인보드      |      |       |      |      | 0 | 5        | 3   | 0     | 3       | 8    |  |
| 7                        |                                                             | 제조교육  | 모니터       |      |       |      |      | 0 | 13       | 0   | 3     | 3       | 16   |  |
| 8                        |                                                             | 제조교육  | 본체        |      |       |      |      | 0 | 0        | 0   | 0     | 0       | 0    |  |
| 9                        |                                                             | 제조교육  | 컴퓨터세트 😐   |      |       |      |      | 0 | (1       | ) 0 | 0     | 0       | 1    |  |
| 10                       |                                                             | 제조교육  | 케이스       |      |       |      |      | 0 | 5        | 3   | 0     | 3       | 8    |  |
| 11                       |                                                             | 제조교육  | 키보드       |      |       |      |      | 0 | 4        | 0   | 4     | 4       | 8    |  |
| 12                       | 총계(11)                                                      |       |           |      |       |      |      |   | 61       | 17  | 11    | 28      | 89   |  |
|                          |                                                             |       |           |      |       |      |      |   |          |     |       | · · · · |      |  |

![](_page_27_Picture_0.jpeg)

![](_page_27_Picture_1.jpeg)

방법2 경영박사 프로그램내 [메신저]에 글 남겨주시면 답변 드립니다.

방법3 유선 고객센터 1833-7333 내선 2번 상담 가능합니다.

방법1 경영박사 프로그램내 [도움말]을 이용해 주세요.